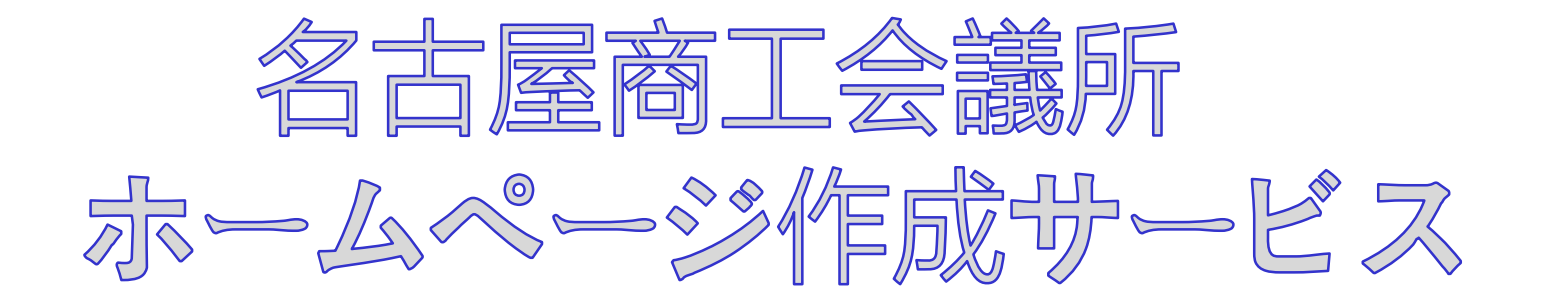

ご利用マニュアル

## 名古屋商工会議所 産業振興部

# 1. 「名商ホームページ作成サービス」 にログインする/ 利用者情報を確認・編集する

## 1-1.「名商ホームページ作成サービス」にログインする

 ブラウザのアドレスバーに <u>https://meisho-hp.jp/</u>と入力してEnterキーを押すか、 名古屋商工会議所のHPを開いて、画面上部の『ビジネスサポート』をクリックし、
 『PR(広報・メディア・Web)』をクリックすると、ビジネスサポートのページが表示されるので 『ホームページ作成サービス』をクリックします

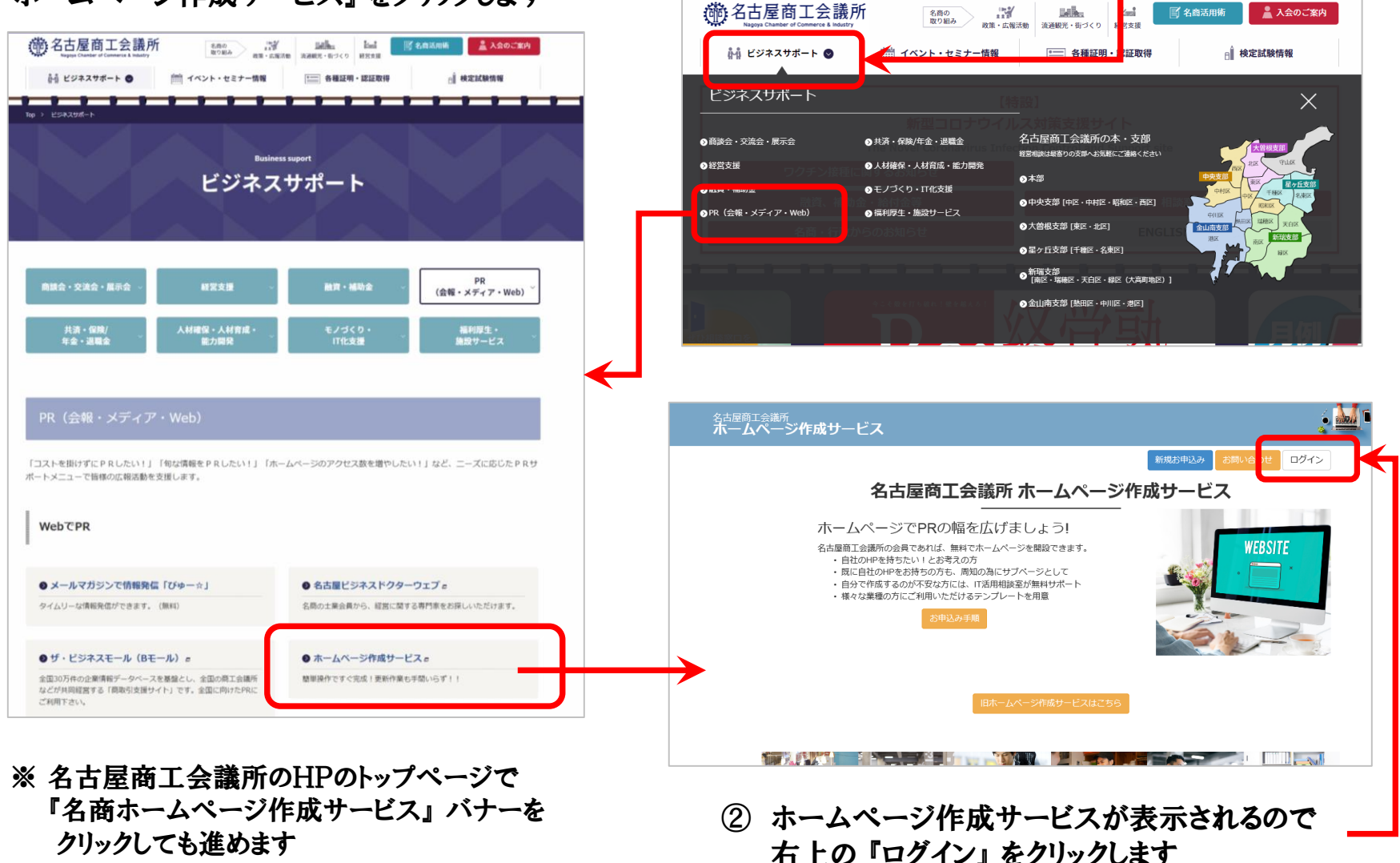

## 1-1.「名商ホームページ作成サービス」にログインする

変更を公開 変更を破棄

新規追加

新規追加

サイト情報

HP内容

公開サイト参照

利用マニュアル お問い合わせ HP内容編集

ページ一覧

ニュース一覧

| <ul> <li>④ ログイン画面が表示されるので、利用者IDと</li> <li>パスワードを入力、ログインボタンをクリックします</li> </ul>                     | <ul> <li>◆ 作成時の注意事項 ◆</li> <li>① 操作中は定期的に「送信」 ボタンを押して</li> </ul>   |
|---------------------------------------------------------------------------------------------------|--------------------------------------------------------------------|
| ホームページ作成サービス                                                                                      | データを保存して下さい<br>入力したい文章を事前にデータで用意しておき、<br>コピーリ エミトロははる形で進めるトログムン(冷の |
| キション       利用規約         パスワード                                                                     | 」と一して貼り行りるかて進めると、ロシイン後の<br>操作時間の短縮ができ、データ消失を防げます                   |
| ログイン<br>※パスワードを忘れた場合はごちらからお問い合わせ下さい                                                               | ② ホームページに画像を掲載する際には、<br>「著作権」「肖像権」にご注意下さい!                         |
| パスワード お問い合わせ                                                                                      | 他のホームページで使われている画像や、<br>出版物の画像を許諾なしに掲載すると                           |
| 名古屋商工会議所<br>ホームページ作成サービス<br>Copyright Nagoya Chamber of Commerce & Industry. All Rights Reserved. | 著作権違反となる場合があります<br>③ データを変更したはずなのに、「プレビュー画面」等で                     |
| ⑤ ログインに成功すると『HP内容編集』画面が<br>表示されます                                                                 | 以前の文章や画像が表示される場合があります。<br>これはお使いのブラウザの「キャッシュ機能(一時的に                |
| 名古屋商工会議所<br>ホームページ作成サービス     ・・・・・・・・・・・・・・・・・・・・・・・・・・・・・・・・・・・・                                 | ファイルを保存する機能)」によって、変更前の文章や 画像が表示されている状態です。                          |

解決するには、以前のデータが表示される画面で ブラウザの「更新」ボタンもしくはキーボードF5を 押して下さい。それでも解決しない場合、ブラウザの 「キャッシュの削除」を行って下さい

### 1-2.利用者情報を確認・編集する/初回ログイン時の注意事項

初回ログイン時のみ、「HP内容編集」画面ではなく「利用者情報編集」が表示されるので、
 必要事項と、「サイトID」(ホームページのアドレスになる文字列)を入力します

| 名古屋商工会議所<br>ホームページ作り | 成サービス                       |                                                                                                    | - ※ 注                                                                                                    | <b>注意 ※</b>                                            |
|----------------------|-----------------------------|----------------------------------------------------------------------------------------------------|----------------------------------------------------------------------------------------------------|--------------------------------------------------------|
| 利用者情報                |                             | 1                                                                                                    | +1                                                                                                    | bin(ホームページのIIPI)                                       |
| サイト情報                |                             |                                                                                                    | 91                                                                                                    |                                                        |
| HP内容                 | 利用者情報編                      | 集                                                                                                    | 22                                                                                                    | で決定した後は変更ができません!!                                      |
| 利用マニュアル              |                             |                                                                                                    |                                                                                                    |                                                        |
| お問い合わせ               | 利用者情報                       |                                                                                                    | 十分                                                                                                    | トにご検討の上、人力ミスのないよう                                      |
|                      | この設定情報はウェブサ<br><b>利用者ID</b> | イトには公開されません。<br>testuser03                                                                                                    | お気                                                                                                    | またけ下さい                                                 |
|                      | 申込日                         | 2018/11/25                                                                                                    |                                                                                                    |                                                        |
|                      | サイトロ(必須)                    |                                                                                                    | また、                                                                                                    | 、既に他の万が利用しているIDの場合は                                    |
|                      |                             | https://希望するサイトID.meisho-hp.jp<br>上記URLの希望するサイトIDを入力してください<br>期に司名のサイトが存在する場合はエラーによりますので<br>その場合は3月ID名前を指定してくたさい<br>登録可能な文字は、半角英数、ハイアン、アンダーバーのみとなります | エラ・                                                                                                    | ーとなりますので、他のIDをご入力下さい                                   |
|                      | 事務所名                        | テストユーザー03                                                                                                    |                                                                                                    |                                                        |
|                      | 担当者名                        | 会議所 太郎                                                                                                    |                                                                                                    | ※ サイトIDは、                                              |
|                      | 電話番号                        | 052-222-0000                                                                                                    |                                                                                                    | $\int https:// \land \land \land meisho-hp.ip. \sigma$ |
|                      | メールアドレス                     | test@nagoya-cci.or.jp                                                                                                    |                                                                                                    |                                                        |
|                      | サイト公開                       | ●表示                                                                                                    |                                                                                                    | 「△」の部分になります。                                           |
| 2                    |                             | ○非表示                                                                                                    | Image: State of the state of the stat |                                                        |
|                      |                             |                                                                                                    |                                                                                                    | エラーにたりますのマブ注音下さい                                       |
|                      |                             | - ② 「保存」を加い力はす -                                                                                                    |                                                                                                    | エノーになりますのここには同一でで                                      |
|                      |                             | E W11 7 777708 9                                                                                                    |                                                                                                    | ※ 旧サービス(2019年4月以前作成のサイト)                               |
|                      |                             |                                                                                                    |                                                                                                    | から移行された方は、初回ログイン時も                                     |
|                      |                             |                                                                                                    |                                                                                                    |                                                        |
|                      |                             |                                                                                                    |                                                                                                    | この操作はありませんのでご注意下さい                                     |

#### 1-2. 利用者情報を確認・編集する

①「利用者情報」をクリックすると利用者情報が表示されるので、 「事業所名」「担当者名」「電話番号」「メールアドレス」「サイトの公開」

を入力・編集します

| <sup>名古屋商工会議所</sup><br>ホームページ作成サービス                                                                          | <u>بالمح</u> ر                                                                                     | 利用者情報                                                     |                                                                                                    | ログアウト |
|----------------------------------------------------------------------------------------------------|----------------------------------------------------------------------------------------------------|-----------------------------------------------------------|----------------------------------------------------------------------------------------------------|-------|
| 利用者情報       サイト情報       日内容       公開サイト参照       利用マニュフル       お問い合わせ       ページー覧                             | ログアウト<br>- 編集中サイトプレビュー デンプレート変更 変更を公開 変更を役員<br>                                                    | サイト情報       HP内容       公開サイト参照       利用マニュアル       お問い合わせ | 利用者情報<br>利用者情報<br>この設定情報はウェブサイトには公開されません。<br>サイトURL<br>https://sample06.meisho-hp.jp                                                                                                    |       |
| 利用者情報 <ul> <li>・「事業所名」</li> <li>Webサイ</li> <li>・「サイトの公</li> <li>表示/非</li> <li>「非表示」</li> <li>作成した</li> </ul> | :<br>」「担当者名」「電話番号」「メールアド」<br>ト上には公開されません<br>開」:<br>「表示を選択します」<br>」を選択して保存した場合、<br>サイトはWeb上に公開されません | レス」:                                                      | testuser06         申込日         2018/11/25         事務所名         名古屋商工会議所 産業振興部         担当者名         産業 太郎         電話番号         052-223-8602         メールアドレス         shimada@nagoya-cci.or.jp         サイト公開         ●表示         〇非表示 |       |
|                                                                                                    | ② 「保存」 をクリックします                                                                                    |                                                           | 保存                                                                                                    |       |

# 2. ホームページ作成サービスにおける 保存と変更の破棄について

### 2-1. HP内容編集の各プレビューボタン、変更を公開/破棄ボタンについて

「HP内容」をクリックすると「HP内容編集」が表示され、 「公開中サイトプレビュー」「編集中サイトプレビュー」「テンプレート変更」 「変更を公開」「変更を破棄」のボタンから各操作が可能です

| <sup>名古屋南工会議所</sup><br>ホームページ作成サービス                             | :<br>\$                                      | <u>M</u> •                          |                                                        |                                                     |                                    |                              |                          |                       |
|-----------------------------------------------------------------|----------------------------------------------|-------------------------------------|--------------------------------------------------------|-----------------------------------------------------|------------------------------------|------------------------------|--------------------------|-----------------------|
| 利用者情報                                                           |                                              | ログアウト                               | ページー覧                                                  | /新規作成:                                              |                                    |                              |                          |                       |
| HP内容編集                                                          |                                              |                                     | ページを作                                                  | 成し、編集でき                                             | る状態の                               | こします                         | •                        |                       |
| エー・ ハー・ アンガレート 変更 2000 (1) (1) (1) (1) (1) (1) (1) (1) (1) (1)  | 変更を碳棄                                        |                                     | 新規ページを追加しました。                                          |                                                     |                                    |                              |                          |                       |
|                                                                 |                                              | 新規追加                                | HP内容編集                                                 |                                                     |                                    |                              |                          |                       |
|                                                                 |                                              |                                     | 公開中サイトプレビュー 編集<br>現在編集中のデータがあります。4<br>サイトを公開する場合は、公開ポイ | 中サイトブレビュー テンブレート                                    | 変更変更を公開<br>されます。<br>レスください。        | 変更を破棄                        |                          |                       |
|                                                                 |                                              |                                     | ページー覧                                                  |                                                     | 00000                              |                              |                          | 新規追加                  |
| 公開中サイトプレビュー:                                                    |                                              |                                     | ID タイトル                                                | 表示期間                                                | 編集状態                               | 公開状態                         | コピー                      | 編集                    |
| ホームページ情報を表示します                                                  |                                              |                                     |                                                        |                                                     |                                    |                              |                          |                       |
| 編集中サイトプレビュー:<br>インターネットに <mark>公開していない</mark><br>ホームページ情報を表示します | 変更を公開:<br>新規作成、修<br>情報を <u>最終</u><br>をインターネッ | を正したホー<br><u> 呆存</u> し、その<br>ットに公開し | ームページ<br>D保存情報<br>ノます                                  | 変更を破棄<br>修正により<br>を <u>取り消して</u><br>に戻します。<br>誤って情報 | また。<br>変更した<br><u>こ、変更</u><br>を削除し | ホーム・<br><u>前(最終</u><br>、てしま・ | ページ<br><u>冬保存</u><br>った場 | 情報<br><u>時)</u><br>合に |
| テンプレート変更:<br>テンプレート変更ページへ移                                      | 多動します                                        |                                     |                                                        | 「変更を破る<br>削除前に戻                                     | 棄」により<br>ミすことか                     | )、<br>ができま                   | す                        |                       |

#### 2-2. 各画面の保存・変更の破棄について

当ホームページ作成サービスでは、「サイト情報」「ページ」「セクション」「フレーム」「パーツ」 それぞれの画面で「保存」ボタンを押すことで変更が保存されます。

保存した内容は「HP内容編集」画面にある「変更を公開」ボタンをクリックすることで初めて 変更内容が公開されます。

同じ画面にある「変更を破棄」ボタンを押すと、ホームページが「前回『変更を公開』した状態」に 戻ってしまいます。

また、ページ単位での『変更の公開』・『変更の破棄』はできません

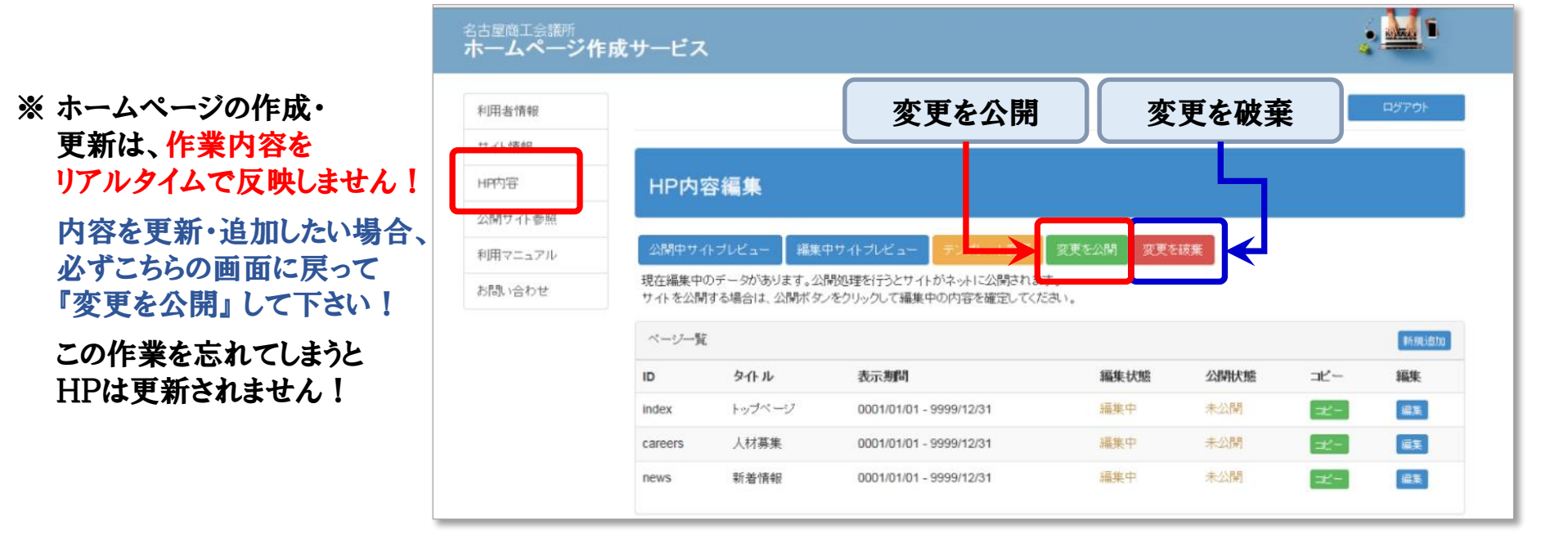

各ページで内容を変更し、「保存」をクリックした上で「HP内容編集」画面に戻り、 「変更を公開」することで変更した部分が確定し、公開されます

# 3. テンプレートの選択と サイト情報の編集

## 3-1. テンプレートを選択する

① ログインした状態で、画面左のメニューから「HP内容」をクリックします

| Adv       → 小 小 小 氏       → 小 小 小 氏       → 小 小 小 氏       → ハ 小 小 氏       → ハ 小 小 氏       → ハ 小 小 氏       → ハ 小 小 氏       → ハ 小 小 氏       → ハ 小 小 氏       → ハ 小 小 氏       → ハ 小 小 氏       → ハ 小 小 氏       → ハ 小 小 氏       → ハ 小 小 氏       → ハ 小 小 氏       → ハ 小 小 氏       → ハ 小 小 氏       → ハ 小 小 した       → ハ 小 小 した       → ハ 小 小 氏       → ハ 小 小 氏       → ハ 小 小 氏       → ハ 小 小 氏       → ハ 小 小 氏       → ハ 小 小 氏       → ハ 小 小 氏       → ハ 小 小 氏       → ハ 小 小 した       → ハ 小 小 した       → ハ 小 小 い 小 小 小 小 小 い 小 小 小 小 小 小 小 小 小 小 |                                                                                              |                   | テンプレート変更                                                                                                    |                                                                                                    |
|----------------------------------------------------------------------------------------------------|----------------------------------------------------------------------------------------------|-------------------|----------------------------------------------------------------------------------------------------|----------------------------------------------------------------------------------------------------|
| 印用培育       ①         日内内容編集       ②         公開ウイト参照       ②         公開ウイト参照       ③         「日一二二一型       「シンプレート変更」をクリックします                                                                                                    | <sup>名古屋商工会議所</sup><br>ホームページ作成サービス                                                          |                   | テンプレート情報                                                                                                    |                                                                                                    |
| サイト情報       HP内容編集       ②         川田マニュアル       公開ササイトブレビュー       デンプレート変更       変更を放展       グロークー       サンプルブレビュー         シジルティング       一       デンプレート・変更       ジェースー覧       ③         ②       「テンプレート変更」をクリックします       シジルラーとます       シジート・主公部の・       リンプルブレビュー                                                                                                    | 利用者情報                                                                                        | -                 | 現在のレイアウト テンプレート・美否院・エステ向け<br>レイアウトの変更                                                                                                    | v                                                                                                   |
| HP内容編集       ②         公開ウ 1 小 5 / ビュー                                                                                                    | サイト福祉                                                                                        |                   | テンプレート - 全業種「                                                                                                    |                                                                                                    |
| 利用マニュアル       公開中サイトブレビュー 編集中サイトブレビュー デンブレート変更 変更を必開 変更を破異       3         お問い合わせ       ページー覧         ニュース一覧       シブルート 美容院・エステ向け         ②       「テンプレート変更」をクリックします                                                                                                    | HP内容         HP内容編集           公開サ小参照         1000000000000000000000000000000000000           | 2                 | 29:49-1                                                                                                    | このテンプレートを選択                                                                                         |
| tblll, \\checkbet <ul> <li></li></ul>                                                                                                    | 利用マニュアル 公開中サイトブレビュー 編集中サイトブレビュー デンブル                                                         | ノート変更 変更を公開 変更を破棄 | コンサルティング的ロセン                                                                                                    | 3                                                                                                   |
| =ュースー覧<br>②「テンプレート変更」をクリックします                                                                                                    | お問い合わせ ベージー覧                                                                                 |                   |                                                                                                    |                                                                                                    |
| ②「テンプレート変更」をクリックします                                                                                                    | ವ                                                                                            |                   | テンプレート - 美容院                                                                                                    | ・エステ向け                                                                                              |
| Welcome to Salon Sample I このテンプレートで初期化                                                                                                    | ②「テンプレート変更」をクリ                                                                               | リックします            | Enny A Infrastructure<br>Welcome to Salon Samp                                                                                                    | このテンプレートを選択<br>ie 1 このテンプレートで初期化 1814                                                               |
| ③ 利用したいテンプレートを選択して、                                                                                                    | ③ 利用したいテンプレートを選                                                                              | 択して、              |                                                                                                    |                                                                                                    |
| 「このテンプレートの適用」をクリックします テンプレート・カフェ・喫茶店向け                                                                                                    | 「このテンプレートの適用                                                                                 | 」 をクリックします        | テンプレート - カフェ                                                                                                    | - 喫茶店向け<br>                                                                                         |
| ◆『このテンプレートの適用』と<br>『このテンプレートで初期化』の違いについて<br>・『このテンプレートの適用』は、入力中の内容を保持して                                                                                                    | <ul> <li>◆「このテンプレートの適用」と</li> <li>『このテンプレートで初期化』の違いに</li> <li>・『このテンプレートの適用」は 入力は</li> </ul> | ついて               |                                                                                                    |                                                                                                    |
| テンプレートを変更します。 テンプレート・小売業向け                                                                                                    | テンプレートを変更します。                                                                                | SUITE & MILLOC    | テンプレート - 小売業[                                                                                                    | 司け                                                                                                  |
| (変更時にレイアウトが崩れる場合がありますが、<br>入力した文字や画像は保持されます)                                                                                                    | (変更時にレイアウトが崩れる場合が<br>入力した文字や画像は保持されます                                                        | 「ありますが、<br>す)     | Classes they be a constrained of the constrained of the constrained of | <ul> <li>Internet Processon</li> <li>サンプルプレビュー</li> <li>このテンプレートを選択</li> <li>このテンプレートを提択</li> </ul> |
| : 『このテンプレートで初期化』は、入力中の内容を全て破棄して<br>テンプレートを適用します。                                                                                                    | : 『このテンプレートで初期化』は、入力<br>テンプレートを適用します。                                                        | 」中の内容を全て破棄して      |                                                                                                    |                                                                                                    |

## 3-1. テンプレートを選択する

④「HP内容編集」 画面が、テンプレートを適用した状態で表示されます

| <sup>屋商工会議所</sup><br>ームページ作成 | サービス          |              |                           |                   |            |                          |      |          | đ        | é <b>1</b>  | ĺ.  |
|------------------------------|---------------|--------------|---------------------------|-------------------|------------|--------------------------|------|----------|----------|-------------|-----|
| 用者情報                         | テンプレートをコ      | ビーしました。      |                           |                   |            |                          |      |          |          |             |     |
| 小情報                          |               |              |                           |                   |            |                          |      |          |          |             |     |
| 門内容                          | பறுக்கை       | = <b>4</b>   |                           |                   |            |                          |      |          |          |             |     |
| 開サイト参照                       |               |              |                           |                   |            |                          |      |          |          |             |     |
| 用マニュアル                       | 公開中サイトブ       | レビュー 🛛 編     | 集中サイトブレビュー                | テンプレート変更          | 変更を公開      | 変更を破棄                    |      |          |          |             |     |
| 問い合わせ                        | 現在編集中のデ       | ータがあります。:    | 公開処理を行うとサイト               | がネットに公開されま        | <b>ब</b> . |                          |      |          |          |             |     |
|                              | サイトを公開する      | 場合は、公開不・     | ダンをクリックして 編集              | Pの内容を確定してく7       | 281,       |                          |      |          |          |             |     |
|                              | ページ一覧         |              |                           |                   |            |                          |      |          |          | 新想          | 見追加 |
|                              | ID            | ቃ <b>ሱ</b>   | 表示期間                      |                   | 編集状        | 濾 二                      | 公開状態 |          | コピー      | 編集          | Ę   |
|                              | index         | トップページ       | 0001/01/01 -              | 9999/12/31        | 編集中        | 9                        | 未公開  |          | ⊐Ľ−      | 編講          | ŧ.  |
|                              | careers       | 人材募集         | 0001/01/01 -              | 9999/12/31        | 編集中        |                          | 未公開  |          | ⊐Ľ−      | 編集          | R.  |
|                              | news          | 新着情報         | 0001/01/01 -              | 9999/12/31        | 編集中        | ;<br>;                   | 未公開  | I        | ⊐Ľ-      | 編集          | Ę   |
|                              | ニュース一覧        |              |                           |                   |            |                          |      |          |          | 新           | 見追加 |
|                              | ID            | 揭載日          | ቃለኑル                      |                   |            | 表示期間                     |      | 編集状<br>態 | 公開状<br>態 | コピー         | 編集  |
|                              | news_20180801 | 2018/08/01   | サンブル:「ものづくり<br>金」のサポートを行い | ・商業・サービス経営:<br>ます | 力向上支援補助    | 0001/01/01<br>9999/12/31 | -    | 編集中      | 未公開      | <b>⊐</b> Ľ- | 編集  |
|                              | news_20180815 | 5 2018/08/15 | サンブル:「ものづくり<br>金」のサポートを行い | ・商業・サービス経営:<br>ます | 力向上支援補助    | 0001/01/01               | -    | 編集中      | 未公開      | ⊐Ľ-         | 編集  |
|                              | news_20180901 | 2018/09/01   | サンブル:「ものづくり<br>金」のサポートを行い | ・商業・サービス経営;<br>ます | 力向上支援補助    | 0001/01/01               | -    | 編集中      | 未公開      | [⊐Ľ- ]      | 編集  |

テンプレートを適用した場合、画像や内容が入力済みのHPを操作し、 ご自身の内容と置き換える作業が操作の中心となります。 3-2.「サイト情報」を編集する:サイト情報

## ① 画面の左メニューにある「サイト情報」をクリックします

| 名古屋商コ<br>会議所<br>ホームページ作                | 成サービス   | <u>, M</u> s | ※ テンプレートを適用した場合、この画面で必ず |
|----------------------------------------|---------|--------------|-------------------------|
|                                        | 1       | ロダアウト        | 「サイト名」、「サイトロゴ画像」または     |
| サイト情報<br>PPP9 <del>10</del>            | サイト情報編集 |              | 「サイトロゴ画像ALT」を変更して下さい!   |
| 公開サイト参照利用マニュアル                         | サイト情報   |              | (検索結果等の表示が              |
| 1.1.1.1.1.1.1.1.1.1.1.1.1.1.1.1.1.1.1. |         |              | 『テンプレート**』になってしまいます)    |

#### ②「サイト情報」 を設定します

| ~               |                               |            | ※ 保存をせすに画面を移動してしまうと<br>変更が破棄されます ご注音下さい |
|-----------------|-------------------------------|------------|-----------------------------------------|
| サ仆URL           | https://sample02.meisho-hp.jp |            |                                         |
| サ仆名(*)          | ITHI談室サンプルページです               | サイト情報・     |                                         |
| サイト公開期間<br>(開始) | 0001/01/01                    | ・「サ小名」:検索エ | ンジンでの検索結果に表示されます。                       |
| サイト公開期間<br>(終了) | 9999/12/31                    | また、当サービスト  | ップページの「おすすめのホームページ」と                    |
|                 |                               |            | 企業のホームページ」においても                         |
|                 |                               | こちらで入力された  | と内容が表示されます                              |
|                 |                               | ・「サ小公開期限(開 | 始/終了)」:                                 |
|                 |                               | サ小の表示期間    | を設定します                                  |

## 3-2.「サイト情報」を編集する:タイトル設定情報/フッター設定情報

| サイトロゴ画像    | 参照         ファイルサイズは4MBまでです。<br>縦または積のサイズが1280pxを                                                    |          |
|------------|----------------------------------------------------------------------------------------------------|----------|
| サイトロゴ画像ムIT | タイトル設定情報:                                                                                           |          |
|            | ・「サイトロゴ画像」:サイトのタイトルとして表示されます                                                                        |          |
| キャッチテキスト   | 「名商ホームページ作成サービス」の紹介用ページです 会社のロゴ等の画像をアップロードして使います                                                    |          |
| 電話番号       | 052-999-9999 ・「サイトロゴ画像ムIT」・ロゴ画像が無い場合に表示されます                                                         |          |
| 営業時間       |                                                                                                    |          |
| メールアドレス    | sampletemplate1@nagoya-cci.or.jp 会社名等を入力して下さい!                                                      | <b>.</b> |
|            |                                                                                                    | 吉果、      |
| フッター設定情報   | 当サービスのトップページに表示された場合に表示されます                                                                         |          |
| コピーライト     | Copyright © sampletemplate corporation All Rights ・「電話番号」「営業時間」「メールアドレス」:画面上部に表示                    | されま      |
|            | フッター設定情報・                                                                                           |          |
|            |                                                                                                    |          |
|            | ・「コヒーフイト」:サイトのフッターとして表示されます                                                                         |          |
| ~ - L - 1  |                                                                                                    |          |
| ッチナキスト     | 「名商ホームページ作成サービス」の紹介用ページです <ul> <li></li></ul>                                                       |          |
|            | 名古屋商工会議所<br>Napy Charlest of Commerce & Bashry<br>TOP 業務内容 会社概要 ア<br>電話番号・営業時間・メールアドレス              |          |
|            |                                                                                                    |          |
|            | サイトロコ 画像 または 一 一 一 一 一 一 一 一 一 一 一 一 一 一 一 一 一 一 一                                                  |          |
|            | サイトロゴ画像ALT                                                                                          |          |
|            |                                                                                                    |          |
|            |                                                                                                    |          |
|            | Copyright © sampletemplate corporation All Rights Reserver 4000 学校ではない。合計概要 アクセス 新着情報 人材募集 へ<br>ed. |          |
|            |                                                                                                    |          |

## 3-2.「サイト情報」を編集する:メニュー設定

| メニュー設定   |                   |           | 新規追加       | 新規登録                                              |
|----------|-------------------|-----------|------------|---------------------------------------------------|
| ТОР      | #1トップページ          | 未選択       | 削除         |                                                   |
| 業務内容     | #1トップページ          | #2 業務内容   | 削除         |                                                   |
| 会社概要     | #1トップページ          | #3 会社概要   | 削除         |                                                   |
| アクセス     | #1トップページ <b>ビ</b> | #4 アクセス 🔽 | 削除         |                                                   |
| 新着情報     | #4 新着情報           | 未選択       | 削除         |                                                   |
| 人材募集     | #2 人材募集           | 未選択       | 削除         |                                                   |
| タイトルの入力  | ページの選択            | セクションの 避坦 | 削除,亦。表     | 示順                                                |
| 保存       |                   | 医八        |            |                                                   |
|          | ③「保存」             | ボタンをクリック  | して、「サイト情報」 | を保存します                                            |
| メニュー設定:  |                   |           |            |                                                   |
| ・タイトルの入力 | ]:メニューのタイ         | トルを入力します  |            | 📞 052-999-9999 🛛 sampletemplatel@nagoya-ccl.or.jp |
| (入力した内容  | 容が画面上部にメ          | ニューとして表示  | されます)      | TOP 業務内容 会社概要 アクセス 新着情報 人材募集                      |
| ・ページの選択  | え :どのページを         | 表示させるかを選  | 択します       |                                                   |
| ・セクションの遺 | 選択 :どのセクシ         | ョンを表示させる  | かを選択します    | ※ 画面1 X-ン ※                                       |
| 未選択の場    | 合は一番上のセ           | クションになります |            |                                                   |
| ・削除 :メニュ | ーーを削除します          |           |            |                                                   |
| ·表示順 :▲` | ▼ でメニューの          | 並び順を変更でき  | きます        |                                                   |
| ・新規追加 :  | メニューを新規追          | 加します      |            |                                                   |

## 4. ページを編集する

## 4-1.ページ/セクション/フレーム/パーツとは

当ホームページ作成サービスでは、 「ページ」「セクション」「フレーム」「パーツ」 という単語が繰り返し出てきます。 一番小さな単位が「パーツ」、 パーツをまとめたものが「フレーム」、 フレームをまとめたものが「セクション」で、 セクションをまとめたものが「ページ」になります。 フレームには複数のパーツを、 セクションには複数のフレームを、 ページには複数のセクションを まとめることが可能です ページの構造を理解し、それぞれの部品を 上手く組み合わせることで、より効果的に、 魅力のあるホームページが作成できます

◆ ページ上部の【イメージスライダー】は 【ページ編集】 の【イメージスライダー】 から 編集します。 画像サイズが自動調整されるのでご注意下さい

4-2.入力画面とHP構成イメージ

| 利用者情報   | פ <i>לידל</i> ם                                   |                  |
|---------|---------------------------------------------------|------------------|
| サイト情報   |                                                   | ∧° ⊃" # 1        |
| HP内容    | ページ設定                                             |                  |
| 公開サイト参照 |                                                   | イメージスライダー        |
| 利用マニュアル |                                                   |                  |
| の向い合わせ  | ページ新規ページ1 ページ # 1 ブレビュー                           |                  |
|         | 編集 セクション遊加                                        | セクション#1          |
|         | 2クション#1 新規セクション1<br>転 フレーム追加<br>での<br>てクション# 1    | $7 l_2 - h \# 1$ |
|         |                                                   |                  |
|         |                                                   |                  |
|         | パーツ #1 新 Copy ▼ パーツ #2 新 Copy ▲ ▼ パーツ #3 新 Copy ▲ |                  |
|         | 編集 編集                                             |                  |
|         | パーツ パーツ パーツ                                       | セクション#2          |
|         | #1 #2 #3                                          | フレーム#1           |
|         |                                                   | パーツ# 1 パーツ# 2    |
| 入力時     | 身の画面と、公開したHP上で表示される画面は                            |                  |

構成は同じですが、

- ◆ イメージスライダーが『ページ』の『編集』ボタンからしか 設定ができない、プレビューでなければ画像が確認できない
- ◆ 入力画面では『パーツ』に入力した画像は一部表示になる
- ◆ 入力画面では『パーツ』に入力したIframe情報は文字で 表示される

等の差異がある為、プレビュー機能での確認が必須となります

## 4-3.ページを編集する

①「HP内容編集」画面の「トップページ」の右にある「編集」ボタンをクリックします \_\_\_

| 名古屋商工会議所<br>ホームページ作り | 成サービス            |                             |                                             |             |      | é           | ( <u>M</u> 1 |
|----------------------|------------------|-----------------------------|---------------------------------------------|-------------|------|-------------|--------------|
| 利用者情報                |                  |                             |                                             |             |      |             | ログアウト        |
| サイト情報                |                  |                             |                                             |             |      |             |              |
| HP内容                 | HP内容             | <b>容編集</b>                  |                                             |             |      |             |              |
| 公開サイト参照              |                  |                             |                                             |             |      |             |              |
| 利用マニュアル              | 公開中サイ            | トブレビュー 🗌 編集中                | サイトブレビュー デンブレート変更                           | 変更を公開 変更を   | 皮棄   |             |              |
| お問い合わせ               | 現在編集中(<br>サイトを公開 | Dデータがあります。公開<br>する場合は、公開ボタン | 処理を行うとサイトがネットに公開されま<br>をクリックして編集中の内容を確定してくた | す。<br>Eatro |      |             | _            |
|                      | ページー覧            |                             |                                             |             |      |             | 新規這加         |
|                      | ID               | ×11*                        | 表示期間                                        | 編集状態        | 公開状態 | コピー         |              |
|                      | index            | トップベージ                      | 0001/01/01 - 9999/12/31                     | 編集中         | 未公開  | ⊐Ľ∽         | 編集           |
|                      | careers          | 八竹夢朱                        | 0001/01/01 - 9999/12/31                     | 編集中         | 未公開  | <b>=2</b> - | 柳朱           |
|                      | news             | 新着情報                        | 0001/01/01 - 9999/12/31                     | 編集中         | 未公開  | ⊐Ľ-         | 編集           |
|                      |                  |                             |                                             |             |      |             |              |

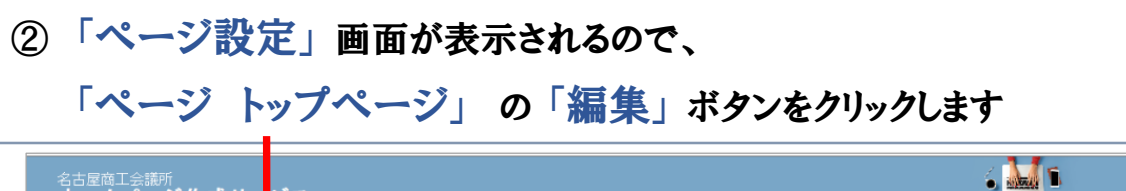

| 名古屋商工会議所<br>ホームページ作成サ- | ビス                                          | 2 🔤 🕯   |
|------------------------|---------------------------------------------|---------|
| 利用者情報                  |                                             | ログアウト   |
| サイト情報                  |                                             |         |
| HP内容                   | ージ設定                                        |         |
| 公開サイト参照                |                                             |         |
| 利用マニュアル                | ベージに戻る                                      | 削除      |
| お問い合わせ                 |                                             | (7H2=-) |
|                        | ### センジョン#20<br>セクション#1 サンブルテンブレート株式会社へようこそ | Сору    |
|                        | (日本)                                        |         |

## 4-3.ページを編集する

③「ページ編集」 画面が表示されます

| 名古屋商工会議所<br><b>ホームページ作</b> | 成サービス     |                                                        | <u>ي الم</u>                          |                              |
|----------------------------|-----------|--------------------------------------------------------|---------------------------------------|------------------------------|
| 利田老情報                      |           |                                                        | ログアウト                                 | ページ編集画面は、「ページ情報」、            |
| サイト情報                      |           |                                                        |                                       |                              |
| HP内容                       | ♪ ☆毎毎     |                                                        |                                       | 「イメージスライダー」、「詳細設定」           |
| 公開サイト参照                    | ハーン福泉     |                                                        |                                       |                              |
| 利用マニュアル                    | ページ情報     |                                                        |                                       | で構成されています。                   |
| お問い合わせ                     | ベージロ(必須)  | Index<br>https://サイトID.meisho-hp.jp/ページID.htmrで公開されます。 |                                       |                              |
|                            | ページタイトル   | トップページ                                                 |                                       |                              |
|                            | ページの説明    |                                                        | ・「ページID」:^                            | ページのアドレスです                   |
|                            | 掲載日       | 2018/09/24                                             |                                       |                              |
|                            | ヘッダー色     |                                                        | ・・ヘーシタイトル                             | 」:ペーンのタイトルで、ノフリサのタイトルに表示されます |
|                            | 背景色       |                                                        | ・「ページの説明                              | •                            |
|                            | 背景画像      | 参照                                                     | · · · · · · · · · · · · · · · · · · · | · •                          |
|                            |           |                                                        | ・「掲載日」 :掲i                            | 載する日付を指定できます                 |
|                            | 表示期限(開始)  | 0001/01/01                                             |                                       |                              |
|                            | 表示期限(終了)  | 9999/12/31                                             | ・「ヘッダー色」                              | :ページのヘッダー部分の色の選択ができます        |
|                            | イメージスライダー |                                                        | ・「背景色」:ペ・                             | ージの背景色の選択ができます               |
| -                          |           |                                                        | ・「背景画像」:・                             | ページの背景画像が設定できます              |
|                            |           |                                                        |                                       |                              |
|                            |           |                                                        | ・ 衣 示 期 限 ( 開 タ                       | 始)/(終了)」:ページの表示期間を設定できます     |

- ※ テンプレートを適用した場合、ページIDは「index」、ページタイトルは「トップページ」で設定されています。 ご自身で別の名前に変更することも可能です。
- ※ 新規でページを追加した場合は、ページIDが「page\_(数字)」、ページタイトルが「新規ページ(数字)」に なっています。わかりやすい言葉に変更してご利用いただくことをお勧めします。

4-3-1.ページを編集する:イメージスライダーを設定する/画像・リッチテキストの設定

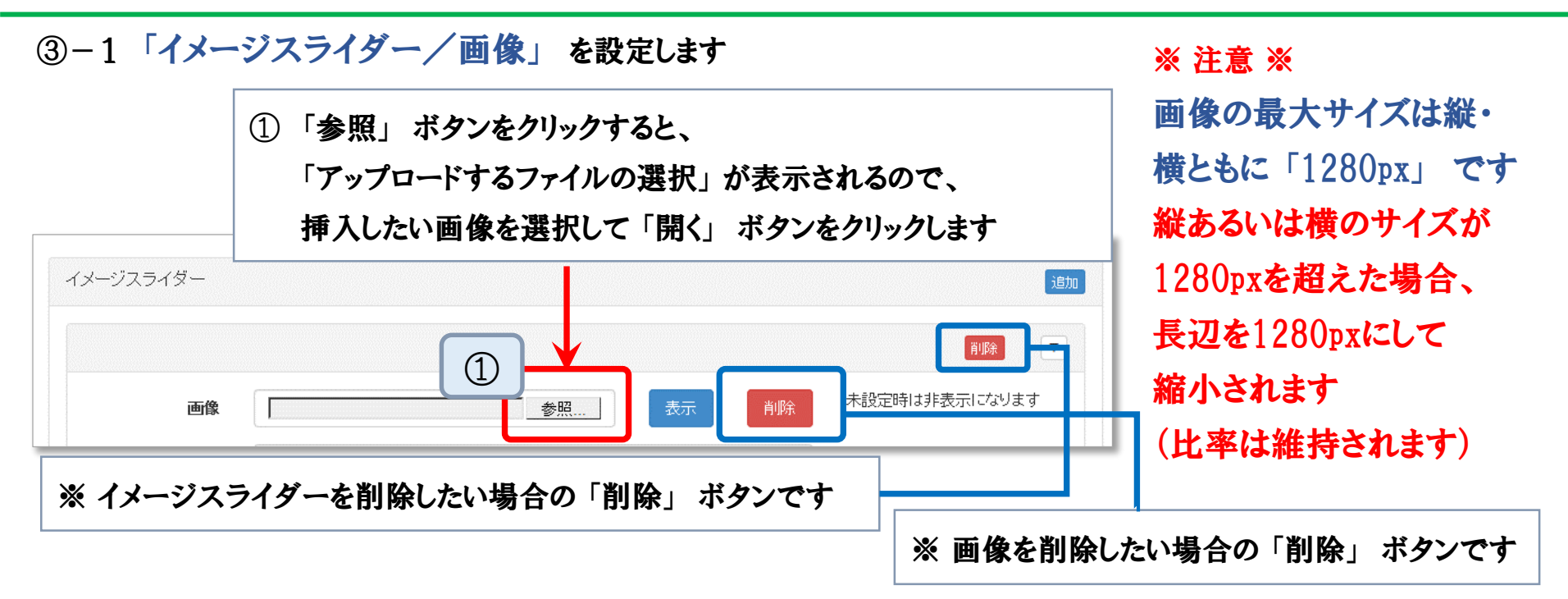

#### ③-2「イメージスライダー/リッチテキスト」を設定します

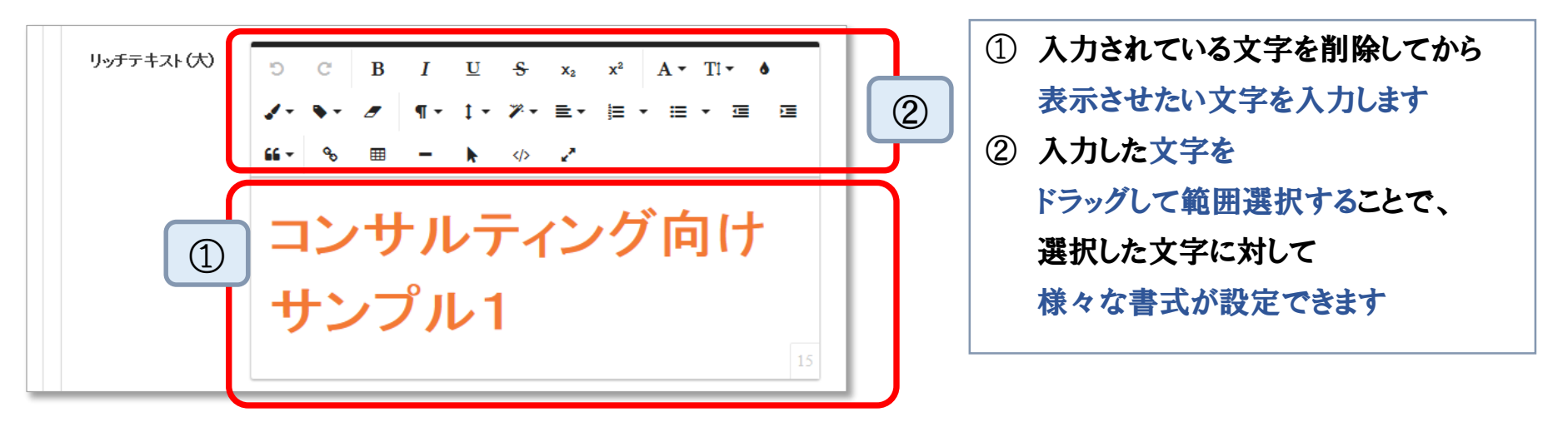

4-3-1.ページを編集する:イメージスライダーを設定する/画像・リッチテキストの設定

③-2-1「イメージスライダー/リッチテキスト」で文字にリンクを設定するには

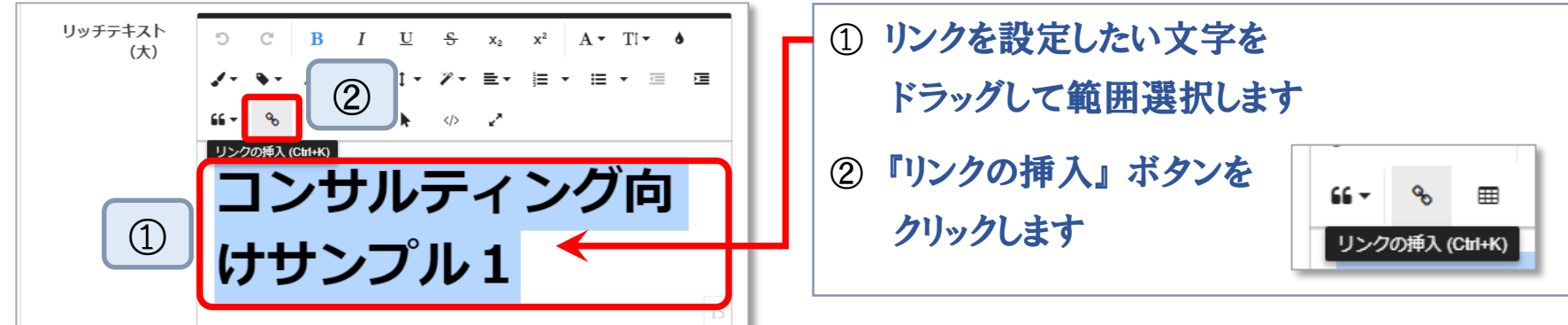

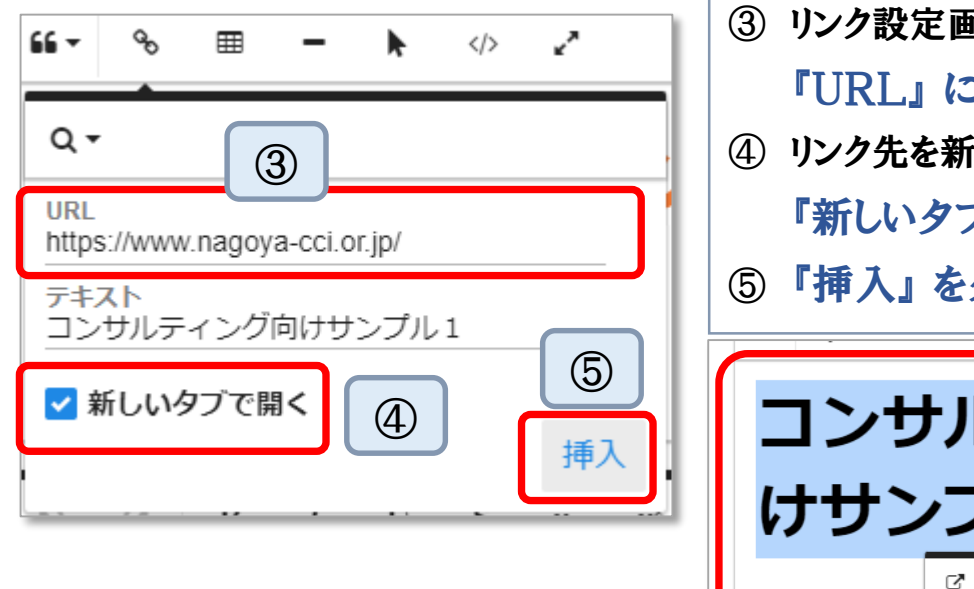

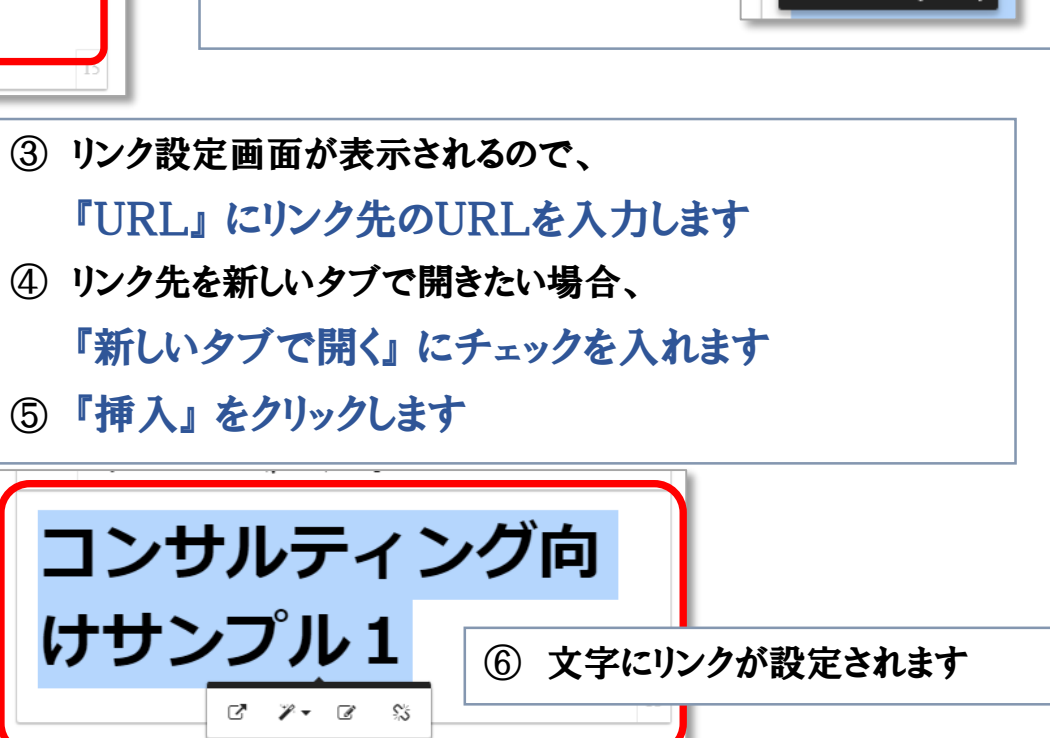

※『文字にリンクを設定する』方法は、 イメージスライダー以外の部分(パーツ等)でも同様の操作で可能です。

## 4-3-1.ページを編集する:イメージスライダーを設定する/リンクボタンの設定

#### ③-3「イメージスライダー/リンクボタン」を設定します

| リンクボタンテキスト |                                                           | 1 |
|------------|-----------------------------------------------------------|---|
| リンク先ページ    | #6 サンブル:「ものづくり・商業・ ▶ 未選択 ▶                                |   |
| リンク先URL    |                                                           |   |
| ページ表示先     | <ul> <li>●同一ウィンドウ</li> <li>○新規ウィンドウ</li> <li>③</li> </ul> |   |
|            |                                                           |   |

- 「リンクボタンテキスト」に文字を入力すると、イメージスライダー画像上に 指定したリンク先に移動できるボタンが配置されます (この文字を入力しないと、リンク先を入力してもボタンは表示されません)
- ②「リンク先ページ」で HP内のリンク先を、「リンク先URL」で URLでリンク先を指定できます
- ③「ページ表示先」でリンク先を別ウィンドウで表示させるか、同一ウィンドウで表示させるか選べます

※『リンクボタン』の設定方法は、イメージスライダー以外の部分(パーツ等)でも 同様の操作で可能です。

③-4「保存」ボタンをクリックして、「イメージスライダー」を保存します

※ 保存をせずに画面を移動してしまうと変更が破棄されます、ご注意下さい!

◆ 作成中にプレビューを確認する

※ ホームページ作成中は編集中の内容を各画面から確認できます

A. 「ページ」「セクション」「パーツ」では、それぞれの画面で「保存」ボタンをクリックすると 「ページ設定」の画面に戻るので、「プレビュー」 ボタンをクリックします

| ページ設定                                                                                     |        |                                                   | The torong constraints' Law and the constraints'                                           |
|-------------------------------------------------------------------------------------------|--------|---------------------------------------------------|--------------------------------------------------------------------------------------------|
| ー覧ページ1定まる<br>ページトップページ                                                                    |        | <ol> <li>プレビュー画面」が</li> <li>別画面で表示されます</li> </ol> | 8 a Real Sure                                                                              |
| <ul> <li>編集 センションはわ</li> <li>セクションは1 サンプルテンプレート株式会社へようこそ</li> <li>編集 フレーム(200)</li> </ul> | Copy   |                                                   | ESBER: dBB a-L-A-788+-CXLS-E<br>a-4-XL 6.1882.1884.884: L-B-7684.0-V-788.0-VF<br>ESECUTION |
| <b>フレーム #1</b>                                                                            | Copy 💌 |                                                   |                                                                                            |

| B. 画面の左メニュ | B. 画面の左メニューにある「HP内容」をクリックし、「HP内容編集」 画面で「公開中 |                 |                                                |                                 |       |      |     | <b>ታ</b> ት | プレビュー」 |
|------------|---------------------------------------------|-----------------|------------------------------------------------|---------------------------------|-------|------|-----|------------|--------|
| または「編集中    | または「編集中サイトプレビュー」ボタンをクリックします                 |                 |                                                |                                 |       |      |     |            |        |
|            | サイト情報                                       |                 |                                                |                                 |       |      |     |            |        |
|            | HP内容                                        | HP内容            | 編集                                             |                                 |       |      |     |            |        |
|            | 利用マニュアル                                     | 公開中サイ           | トプレビュー 編集中サイトプレビュー                             | テンプレート変更 変更を公開                  | 変更を破棄 | Ħ    |     |            |        |
|            | お問い合わせ                                      | 現在編集中の<br>サイトを/ | ご、クポキレスサーム開か1回去にきしました。<br>する場合は、公開ボタンをクリックして編集 | 。ネットに公開されます。<br>『中の内容を確定してください。 |       |      |     |            |        |
|            |                                             | ページ一覧           |                                                |                                 |       |      |     | 新規追加       |        |
|            |                                             | ID              | タイトル                                           | 表示期間                            | 編集状態  | 公開状態 | コピー | 編集         |        |
|            |                                             | index           | トップページ                                         | 0001/01/01 - 9999/12/31         | 編集中   | 未公開  | ⊐Ľ− | 編集         |        |
|            |                                             | careers         | 人材募集                                           | 0001/01/01 - 9999/12/31         | 編集中   | 未公開  | □Ľ- | 編集         |        |
|            |                                             | news            | 新着情報                                           | 0001/01/01 - 9999/12/31         | 編集中   | 未公開  | ⊐Ľ- | 編集         |        |

## 4-3-1. ページを編集する:イメージスライダーを設定する

#### ※ イメージスライダーの画像サイズの調整について

イメージスライダーに利用する画像は横長の、縦横比が1:3前後のものを用意すると 比較的元の画像に近い状態で表示することが可能です。

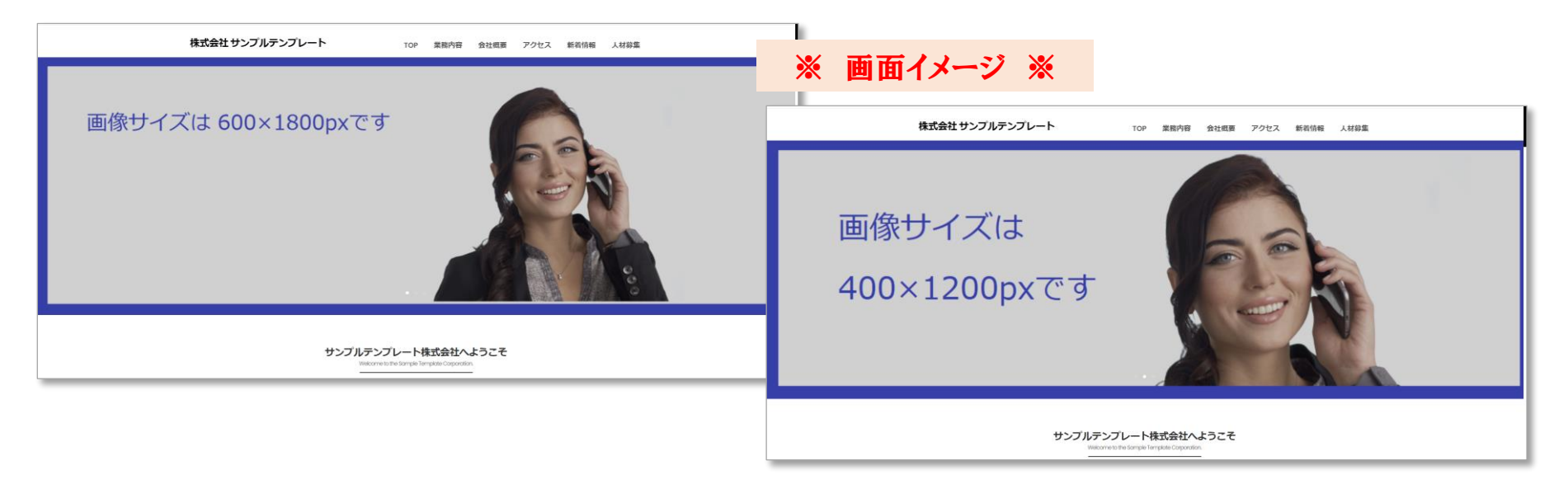

※ 上記サンプルの人物部分はどちらも同じ写真を利用して作成しています。 用意する画像の大きさによって拡大・縮小されたり、画像が切り取られたりしますので プレビュー機能を使って確認しながら作業を進める必要があります 4-3-2. ページを編集する:セクションを編集する

- ③-2「セクション」を編集します
  - ① 「ページ設定」画面 (前項「ページスライダー」を保存すると戻ります)で

「セクション」の「編集」ボタンをクリックします(『HP内容』→『トップページ』の『編集』ボタンでも可)

| 利用 台 情報                    | D\$1     | POF      |                                            |                                                          |
|----------------------------|----------|----------|--------------------------------------------|----------------------------------------------------------|
|                            |          |          |                                            |                                                          |
| 公開サイを感                     |          |          |                                            |                                                          |
| 利用マニュアル ー覧ページに戻る           |          | 自顾       |                                            |                                                          |
| お問い合わせ                     |          | _        |                                            |                                                          |
| x-y-y-y                    | 2        | 112-     |                                            |                                                          |
|                            | 名古屋商工会議所 | 成サービス    |                                            | j. <u>M</u> 1                                            |
| サロシュール(サンプルテンプレート株式会社へようこそ |          |          |                                            |                                                          |
| ### 3ALEDO                 | 利用者情報    |          |                                            | ログアウト                                                    |
| フレーム 封                     | サイト情報    |          |                                            |                                                          |
| 36%                        | HP内容     | セクション編集  |                                            |                                                          |
| 1.04                       | 利用マニュアル  | セクション情報  |                                            |                                                          |
| <i>n-3n</i>                | お問い合わせ   | ページ      | トップページ                                     |                                                          |
| <i>4</i> 2.5               |          | 夕(下ル(大)  | サンブルテンプレート株式会社へようこそ                        | 未入力時は非表示になります                                            |
|                            |          | 与4下北(小)  | Welcome to the Sample Template Corporation | 未入力時は非表示になります                                            |
|                            |          | 背景色      | · · · · · · · · · · · · · · · · · · ·      |                                                          |
|                            |          | 書見面像     |                                            | ファイルサイズは4MBまでです。                                         |
| ②「セクション情報」画面が表示            | されます     | PLALEIN  |                                            | 縦または横のサイズが1280pxを<br>超える場合、長辺を1280pxに比<br>を維持したまま縮小されます。 |
|                            |          | 表示期限(開始) | 0001/01/01                                 |                                                          |
|                            |          | 表示期限(終了) | 9999/12/31                                 |                                                          |
|                            |          |          |                                            |                                                          |

4-3-2. ページを編集する:セクションを編集する

③「セクション情報」 を編集して、「保存」 ボタンをクリックします

| セクション情報  |                                             |                                                  | ・'タイトル(大)」:セクションのタイトルです     |
|----------|---------------------------------------------|--------------------------------------------------|-----------------------------|
| ページ      | トップページ                                      |                                                  | セクションの最上部に表示されます            |
| タイトル(大)  | サンブルテンブレート株式会社へようこそ                         | 未入力時は非表示に                                        | (未入力の場合は非表示になります            |
| ቃኅኑル(小)  | Welcome to the Sample Template Corporation. | も入力時は非表示                                         | ・「タイトル(小)」 :タイトル(大)の下に表示される |
| 背景色      |                                             |                                                  | 「北早岳」・レカションの北早岳の選択ができ       |
| 背景画像     | 参照                                          | アイルサイズは4N<br>ぎまだは横のサイス<br>3える場合、長辺を<br>:維持したまま縮小 | ・「背景画像」:セクションの背景画像が設定で      |
| 表示期限(開始) | 0001/01/01                                  |                                                  | ・「表示期限(開始)/(終了)」:           |
| 表示期限(終了) | 9999/12/31                                  |                                                  | ページの表示期間を設定できま              |

※ 保存をせずに画面を移動してしまうと変更が破棄されます、ご注意下さい!

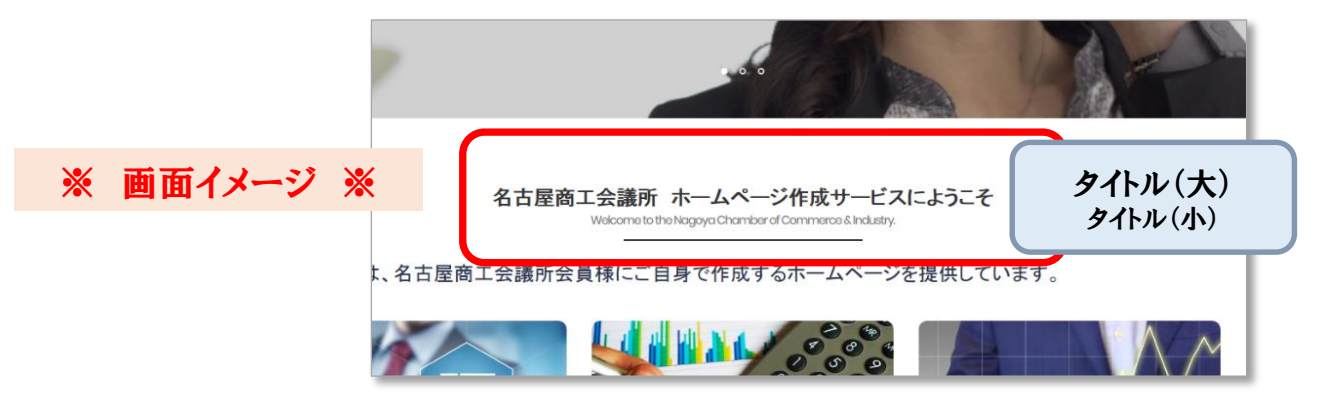

4-3-3. ページを編集する:フレームを編集する

③-3「フレーム」を編集します

①「ページ設定」画面 で「フレーム」の「編集」ボタンをクリックします (左メニュー『HP内容』→『トップページ』の『編集』ボタンでも表示できます)

| ページ設定<br>                                        | A DE                                            | ②「フレーム            | 編集」画面が表示さ                              | れるので、                                             |
|--------------------------------------------------|-------------------------------------------------|-------------------|----------------------------------------|---------------------------------------------------|
| ~- <i>y</i> <sub>by</sub> <i>j</i> <- <i>y</i>   | JUZa-                                           | 「フレーム             | 情報」を選択して                               |                                                   |
| ■素 センシックがか<br>センションがか<br>サンプルテンプルテンプルート株式会社へようごチ |                                                 |                   | (タン)をクリックします                           |                                                   |
| (編集 フルーム)自知                                      |                                                 |                   | ·///////////////////////////////////// |                                                   |
| 72-4#1                                           | Copy HF 38                                      | フレーム編集            |                                        |                                                   |
|                                                  | 23 17 1F<br>利 17二a                              | シアルフレーム情報         |                                        |                                                   |
| 45                                               | あり、 とうちょう しょう しょう しょう しょう しょう しょう しょう しょう しょう し | やージ トップへ          | x                                      |                                                   |
|                                                  |                                                 | セクション サンプ<br>タイトル | ルテンプレート株式会社へようこそ                       | 未入力時は非表示になります                                     |
|                                                  |                                                 | フレームの睡想  ・        | 100%                                   | シーム内のバーツ数が減る場<br>、設定済みのバーツは削除され<br>すてた側のバーツが優先になり |
| ・「タイトル」:                                         |                                                 | •                 | 50% 50%                                | त्रु (यहास्वर्गः रहास्वर्णस्वर<br>त्रु )          |
| フレームの上部に表示されます。                                  | ,                                               | 0 33              | 3% 33% 33%<br>3% 66%                   |                                                   |
| 未入力時は非表示になります                                    |                                                 | •                 | 66% 33%                                |                                                   |
| ・「フレームの種類」:                                      |                                                 |                   |                                        |                                                   |
| フレーム内にいくつパーツを配置                                  | さするか トレート                                       | 保存 削除 戻る          |                                        |                                                   |
| 選択します                                            |                                                 |                   |                                        |                                                   |

4-3-4. ページを編集する:パーツを編集する

③-4「パーツ」を編集します

| <ol> <li>「ページ設定」画面で「パーツ」</li> </ol> | の「編集」ボタンをクリックします     |
|-------------------------------------|----------------------|
| (左メニュー『HP内容』→『トップペ-                 | ージ』の『編集』ボタンでも表示できます) |

| ◎ 「パーツ編集」画面が表示されます                                                                                                    | ページ設定                                                                                                    | 名古屋商工会議所            | -#u 17-7                                           | á 🔛 1                                                        |
|----------------------------------------------------------------------------------------------------|----------------------------------------------------------------------------------------------------|---------------------|----------------------------------------------------|--------------------------------------------------------------|
| ・・・・・・・・・・・・・・・・・・・・・・・・・・・・・・・・・・・・                                                                                                    | 一覧ページに戻る                                                                                                    | 利用書情報               | FR サービス                                            | テストユーザー02(testuser02)でログイン中 ロサァウト                            |
| ・・・・・・・・・・・・・・・・・・・・・・・・・・・・・・・・・・・・                                                                                                    |                                                                                                    | サイト情報               |                                                    |                                                              |
| ● 「 「 「 「 「 「 「 「 「 「 「 「 「 」 」 」 」 」 」                                                                                                    | ページトップページ ブルビュー                                                                                                    | HP内容                | パーツ編集                                              |                                                              |
| ************************************                                                                                                    | and the second second sec | シン開サイト参照<br>利用マニュアル |                                                    |                                                              |
| ************************************                                                                                                    | 607 (27/27/2000)                                                                                                    | お問い合わせ              | ハーン情報                                              |                                                              |
| ■ 「「「」」」」」」」」」」」」」」」」」」」」」」」」」」」」」」」」」」                                                                                                    | セクション #1 サンプルテンプレート株式会社へようこそ 0.007 ▼                                                                                                    |                     | ヤーン トッフハーン<br>サクジョン サンフルテンフルート株式会社へようご             | ÷                                                            |
| ・・・・・・・・・・・・・・・・・・・・・・・・・・・・・・・・・・・・                                                                                                    | HERE DU-ALERO                                                                                                    |                     | 2V-4                                               |                                                              |
| こ       ************************************                                                                                                    |                                                                                                    |                     | バーツ位置                                              |                                                              |
|                                                                                                    |                                                                                                    |                     | <u>ቃ</u> ቡ μ                                       |                                                              |
| パークロ       (************************************                                                                                                    | 46.8                                                                                                    |                     | 背景色                                                |                                                              |
| ②「パーツ編集」画面が表示されます       ○「オニ」         ②「パーツ編集」画面が表示されます       ○「オニ」         ○「オニ」       ○「オニ」         ○「オニ」       ○「オニ」         マンコーン       ○「オニ」         ************************************                                                                                                    | 1(-1) #1                                                                                                    |                     | パーシの種類<br>・ () () () () () () () () () () () () () |                                                              |
| ②「パーツ編集」画面が表示されます       □ [1-2]<br>(2) [パーツ編集]」         ③ [1-2]<br>(2) [1-2]<br>(3) [1-2]<br>(3) [1-2]<br>(4) [1-2]<br>(4) [1- |                                                                                                    |                     | ○ <del></del>                                      |                                                              |
| ②「パーツ編集」画面が表示されます       ● 「エース」         ● 「エース」       ● 「エース」         ● 「エース」       ● 「エース」         ● 「エース」       ● 「エース」         ● 「エース」       ● 「エース」         ● 「エース」       ● 「エース」         ● 「エース」       ● 「エース」         ● 「エース」       ● 「エース」         ● 「エース」       ● 「エース」         ● 「エース」       ● 「エース」         ● 「エーム」       ● 「エーム」         ● 「エーム」       ● 「エーム」         ● 「エーム」       ● 「エーム」         ● 「エーム」       ● 「エーム」         ● 「エーム」       ● 「エーム」         ● 「エーム」       ● 「エーム」         ● 「エーム」       ● 「エーム」         ● 「コーム」       ● 「コーム」         ● 「コーム」       ● 「コーム」         ● 「コーム」       ● 「コーム」         ● 「コーム」       ● 「コーム」         ● 「コーム」       ● 「コーム」         ● 「コーム」       ● 「コーム」         ● 「コーム」       ● 「コーム」         ● 「コーム」       ● 「コーム」         ● 「コーム」       ● 「コーム」         ● 「コーム」       ● 「コーム」         ● 「コーム」       ● 「コーム」         ● 「コーム」       ● 「コーム」         ● 「コーム」       ● 「コーム」         ● 「コーム」       ● 「コーム」 <tr< td=""><td></td><td></td><td>Iframe</td><td></td></tr<>                                                                                                    |                                                                                                    |                     | Iframe                                             |                                                              |
| ②「パーツ編集」画面が表示されます       □ [1-3]         □ [1-3]       □ [1-3]         □ [1-3]       □ [1-3]         □ [1-3]       □ [1-3]         □ [1-3]       □ [1-3]         □ [1-3]       □ [1-3]         □ [1-3]       □ [1-3]         □ [1-3]       □ [1-3]         □ [1-3]       □ [1-3]         □ [1-3]       □ [1-3]         □ [1-3]       □ [1-3]         □ [1-3]       □ [1-3]         □ [1-3]       □ [1-3]         □ [1-3]       □ [1-3]         □ [1-3]       □ [1-3]         □ [1-3]       □ [1-3]         □ [1-3]       □ [1-3]         □ [1-3]       □ [1-3]         □ [1-3]       □ [1-3]         □ [1-3]       □ [1-3]         □ [1-3]       □ [1-3]         □ [1-3]       □ [1-3]         □ [1-3]       □ [1-3]         □ [1-3]       □ [1-3]         □ [1-3]       □ [1-3]         □ [1-3]       □ [1-3]         □ [1-3]       □ [1-3]         □ [1-3]       □ [1-3]         □ [1-3]       □ [1-3]         □ [1-3]       □ [1-3]         □ [1-3]       □ [1-3] <tr< td=""><td></td><td></td><td>ジ テキスト</td><td></td></tr<>                                                                                                    |                                                                                                    |                     | ジ テキスト                                             |                                                              |
| ②「パーツ編集」画面が表示されます       □ □□□         □ □□□       □ □□□         □ □□□       □ □□□         □ □□□       □ □□□         □ □□□       □ □□□         □ □□□       □ □□□         □ □□□       □ □□□         □ □□□       □ □□□         □ □□□       □ □□□         □ □□□       □ □□□         □ □□□       □ □□□         □ □□□       □ □□□         □ □□□       □ □□□         □ □□□       □ □□□         □ □□□       □ □□□         □ □□□       □ □□□         □ □□□       □ □□□         □ □□□       □ □□□         □ □□□       □ □□□         □ □□□       □ □□□         □ □□□       □ □□□         □ □□□       □ □□□         □ □□□       □ □□□         □ □□□       □ □□□         □ □□□       □ □□□         □ □□□       □ □□         □ □□       □ □□         □ □□       □ □□         □ □□       □ □□         □ □□       □ □□         □ □       □ □□         □ □       □ □□         □ □       □□       □□                                                                                                    |                                                                                                    |                     | O<br>デキスト<br>Iframe                                |                                                              |
| ②「パーツ編集」画面が表示されます<br>□ [±ネ]<br>□ [±ネ]<br>2 (1010)<br>2 (1010)                                                                                                    |                                                                                                    |                     | 0 = 1 - 7                                          |                                                              |
|                                                                                                    | ②「パーツ編集」画面が表示されます                                                                                                    |                     | テキスト                                               |                                                              |
| まが期限時の       00010101         まが期限時の       99991231         デキスシエリア活版       ************************************                                                                                                    |                                                                                                    |                     | 0 = 1 - 7                                          |                                                              |
| 支援機関の7       999411231         デキストエリア階級       デキストエリア階級         キャジッコバク       エ         キャジッコバク       エ         キャジッコバク       アキスト         キャジッコバク       エ         キャジッコバク       エ         キャジッコバク       エ         キャジッコバク       エ         キャジッコバク       エ         キャジッコバク       エ         キャジョンパク       エ         キャジョンパク       エ         キャジョンパク       エ         キャジョンパク       エ         キャジョンパク       エ         キャジョンパク       エ         キャジョンパク       キ         キャジョンパク       キ         キャジョンパク       キ         キ       キ         キ       キ         キ       キ         キ       キ         キ       キ         キ       キ         キ       キ         キ       キ         キ       キ         キ       キ         キ       キ         キ       キ         キ       キ         キ       キ         キ       キ         キ       キ                                                                                                    |                                                                                                    |                     | 表示期限(開始) 0001/01/01                                |                                                              |
| サキスシェリア情報       キャンシュン(水)       キャンシュン(水)       キャンシュン(ル)         キャンシュン(ル)       キャンシュン(ル)       キャンシュン(ル)       キャンシュン(ル)         アキオ>       マート       マート       マート       マート       キャンシュン(ル)         アキスト       マート       マート       マート       キャンシュン(ル)       キャンシュン(ル)         アキスト       マート       マート       マート       マート       キャンション(ル)         アキスト       マート       マート       マート       マート       キャンション(ル)         アキスト       マート       マート       マート       マート       キャンション(ル)         アキスト       マート       マート       マート       マート       キャンション(ル)         マート       マート       マート       マート       マート       キャンション(ル)         マート       マート       マート       マート       マート       キャンション(ル)         マート       マート       マート       マート       マート       キャンション(ル)         マート       マート       マート       マート       マート       キャンション(ル)         マート       マート       マート       マート       マート       キャンション(ル)         マート       マート       マート       マート       マート       キャン         ロー       マート       マート       マート       マート       キャン <td></td> <td></td> <td><b>次示期限(終了)</b> 9999/12/31</td> <td></td>                                                                                                    |                                                                                                    |                     | <b>次示期限(終了)</b> 9999/12/31                         |                                                              |
| キャシション(大)     **経営時は非後点のになりま       キャシション(ヤ)     **経営時は非後点のになりま       キャシション(ヤ)     **経営時は非後点のになりま       **経営時は非後点のになりま     **経営時は非後点のになりま       キャシション(ヤ)     **日本       **日本     **日本       **日本     **日本       **日本     **日本       **日本     **日本       **日本     **日本       **日本     **日本       **日本     **日本       **日本     **日本       **日本     **日本       **日本     **日本       **日本     *日本       **日本     *日本                                                                                                    |                                                                                                    |                     | テキストエリア情報                                          |                                                              |
| ++カション(h)       ##認知時後週に2013         ア+スト       〇 〇 B I 旦 S 4, * A - TI - ● ノー       **#認時後週に2013         ・ ク マ 「I - ア・De・II - II - ア・De・III - III - III - III - III - III - III - III - III - III - III - III - III - III - III - III - III - III - III - III - III - III - III - III - III - III - III - III - III - III - III - III - III - III - III - III - III - III - III - III - III - III - III - IIII - III - III - III - III - III - III - III - III - III - III - III - III - III - III - III - III - III - III - III - III - III - III - III - III - III - III - III - III - III - III - III - IIII - IIII - IIII - IIII - IIII - IIII - III - III - IIII - IIII - IIII - IIII - IIII - IIII - IIII - IIII - IIII - IIII - IIII - III - III - III - III - III - III - III - III - III - III - III - III - III - III - III - III - III - III - IIII - III - III - III - III - III - III - III - III - III - III - III - III - IIII - IIIIII                                                                                                    |                                                                                                    |                     | キャプション(大)                                          | 未設定時は非表示になります                                                |
| アキオ     つ ○ B I Ľ S 4, ** A - Ti · • / ·     **総団は1月(表示)にないま       • - タ 「 · 1 - ア - ೬ · 回 · □ □ □ 4 · □     •     •       • 日 - ೬ · □ · / ·     · · · · · · · · · · · · · · · · · · ·                                                                                                    |                                                                                                    |                     | キャプション(小)                                          | 未設定時は非表示になります                                                |
| ・・ク       ・・フ・シー       ・・フ・シー       ・・ロ・フ・シー       ・・ロ・フ・シー         ・       ・・・・ク       ・・・ク・ノ       ・・・ク・ノ         サンブルテンプレート株式会社は、IT、会計、経<br>営に関するコンサルティングを提供する会社で                                                                                                    |                                                                                                    |                     | <del>7</del> ≒スト ⊃ ⊂ B <i>I</i> <u>U</u> 5         | x <sub>4</sub> x <sup>2</sup> A ▼ TI ▼ ð ✓▼<br>未設定時は非表示になります |
| サンブルテンプレート株式会社は、IT、会計、経<br>当に関するコンサルティングを提供する会社で                                                                                                    |                                                                                                    |                     | ★* 2* §* 1* 2* ■<br>5. ■ = 1 0. 2                  | * 12 * 12 * 12 12 14*                                        |
| 営に関するコンサルティングを提供する会社で                                                                                                    |                                                                                                    |                     | サンプルテンプレート胡                                        | 気会社は、IT、会計、経                                                 |
|                                                                                                    |                                                                                                    |                     | 営に関するコンサルティ                                        | ィングを提供する会社で                                                  |

4-3-4-1.ページを編集する:パーツを編集する/パーツ情報・各種エリア情報

#### ③-4-1「パーツ」を設定します

| パーツ編集                                                  |                                                                                                    | パーツ情報:                                                                                                    |
|--------------------------------------------------------|----------------------------------------------------------------------------------------------------|----------------------------------------------------------------------------------------------------|
| バーツ情報                                                  |                                                                                                    | ・「パーツ位置」:パーツがフレーム内の                                                                                                    |
| ページ<br>セクション<br>フレーム<br>バーフ位置<br>タイトル<br>青星色<br>パーツの種類 | トップページ         サンプルテンプレート株式会社へようこそ         ・         ・         ・         ・         ・         ・         ・         ・         ・         ・         ・         ・         ・         ・         ・         ・         ・         ・         ・         ・         ・         ・         ・         ・         ・         ・         ・         ・         ・         ・         ・         ・         ・         ・         ・         ・         ・         ・         ・         ・         ・         ・         ・         ・         ・         ・         ・         ・         ・         ・         ・         ・         ・         ・ | どの位置にあるかを示します<br>・「タイトル」 : パーツにタイトルを設定します<br>・「パーツの種類」 : 画像、テキスト、lframe、<br>ニュースから組み合わせます<br>・「表示期限(開始/終了)」 :<br>パーツの表示期間を設定します |
| 表示期限(開始)<br>表示期限(終了)                                   | Iframe $\overline{r} \neq \overline{z} \times \overline{k}$ Iframe $\boxed{\frac{z = -\overline{z}}{\overline{r} \neq \overline{z} \times \overline{k}}}$ $\boxed{\frac{\overline{r} \neq \overline{z} \times \overline{k}}{z = -\overline{z}}}$ 0001/01/01         9999/12/31                                                                                                    | テキストエリア情報・画像表示エリア情報・<br>lframe(Googleマップ/Instagram等)<br>表示エリア情報・ニュース表示エリア情報:<br>パーツの種類で選択した内容によって<br>設定できる内容が異なります              |

| リンクボタンエリア情報    | 1        |    |
|----------------|----------|----|
| リンクテキスト        |          | 未診 |
| リンク先ページ        | - 朱選択    |    |
| リンク先URL        |          | 未診 |
| ベージ表示先         | 「ヨーウィンドウ |    |
|                |          | _  |
| 保存    削除    戻る |          |    |

#### リンクボタンエリア情報:

- ・「リンクボタンテキスト」:入力した場合、リンクボタンが表示されます
- ・「リンク先ページ」:リンクボタンのリンク先を、HP内で設定できます
- ・「リンク先URL」: リンクボタンのリンク先を、URLで設定できます
- ・「ページ表示先」:リンク先をどのウィンドウで開くか設定します

4-3-4-2.ページを編集する:パーツを編集する/パーツ情報・テキストエリア情報

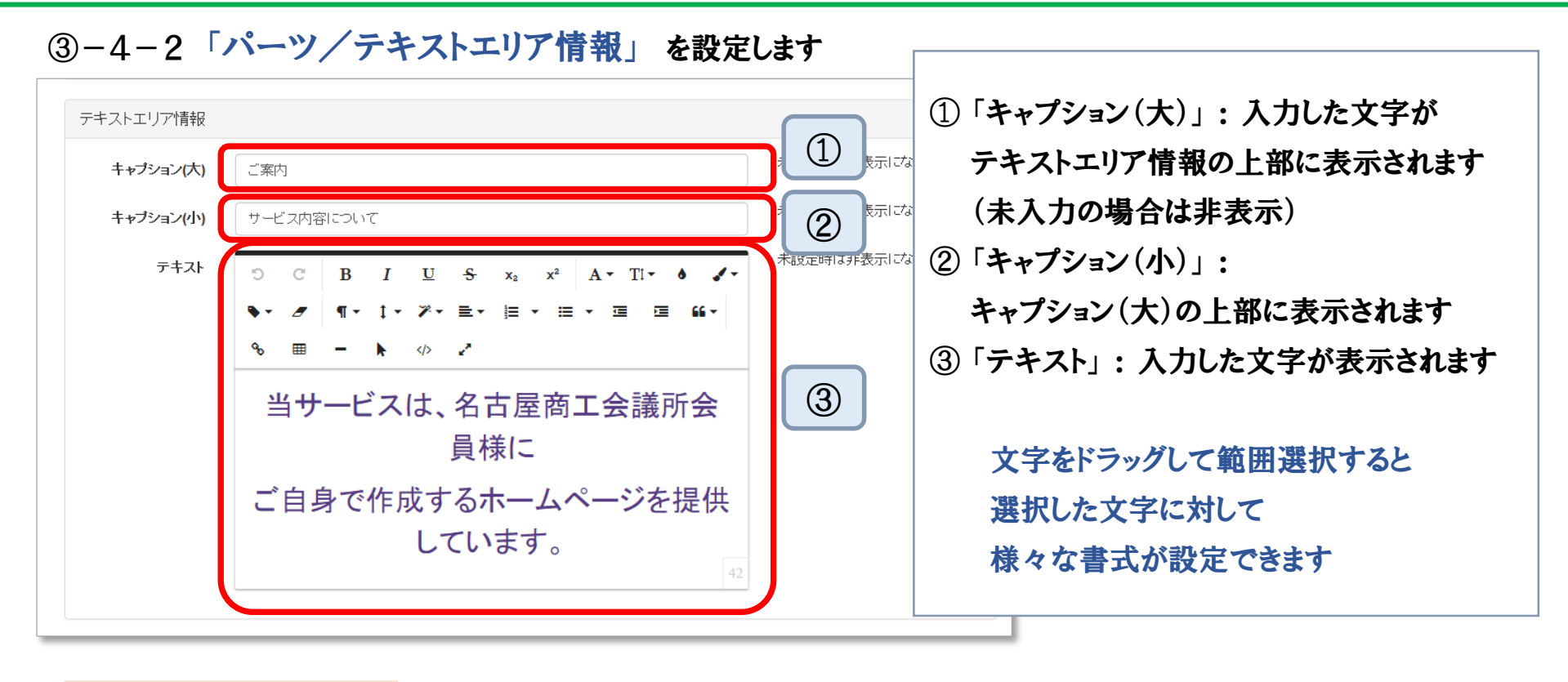

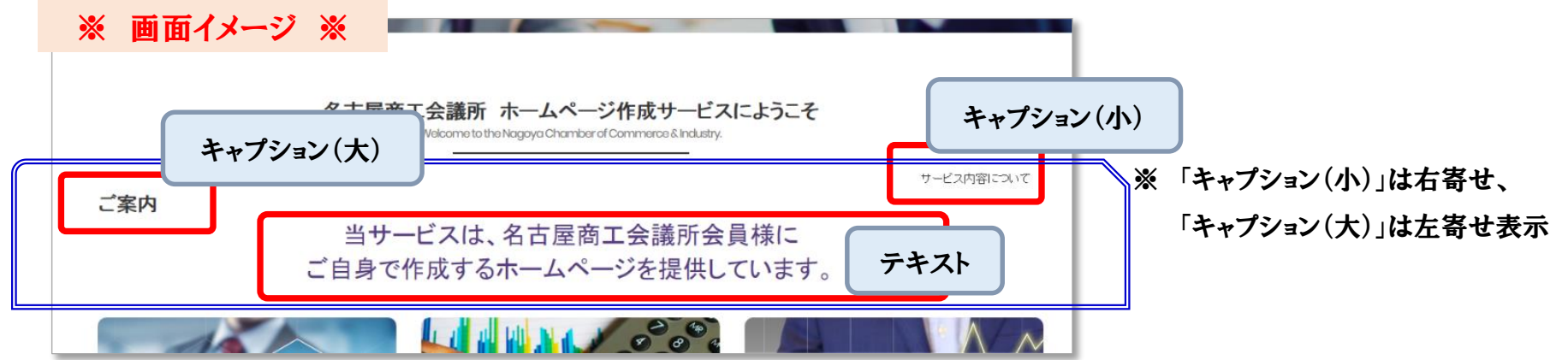

4-3-4-3.ページを編集する:パーツを編集する/パーツ情報・画像表示エリア情報

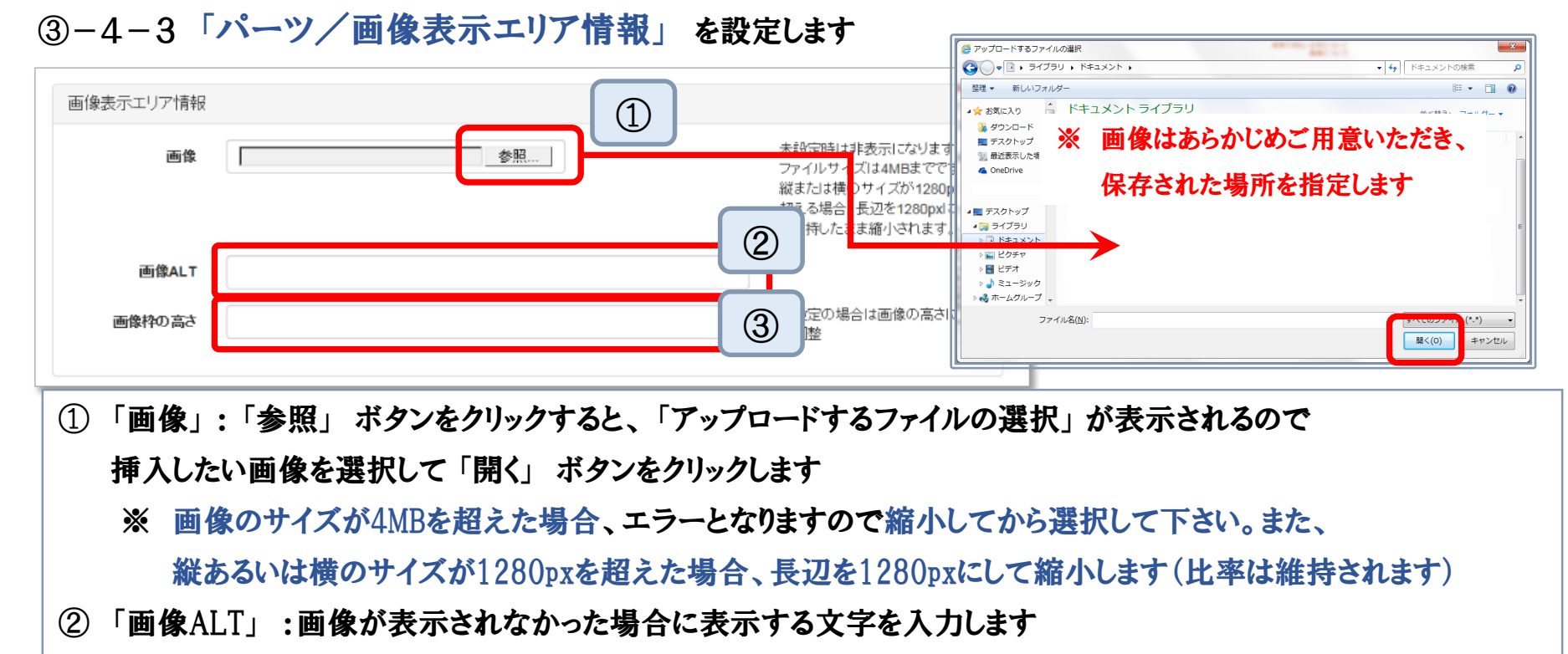

③「画像枠の高さ」:入力した数値の高さで画像を切り取ります(比率は維持され、画像下部から切り取られます)

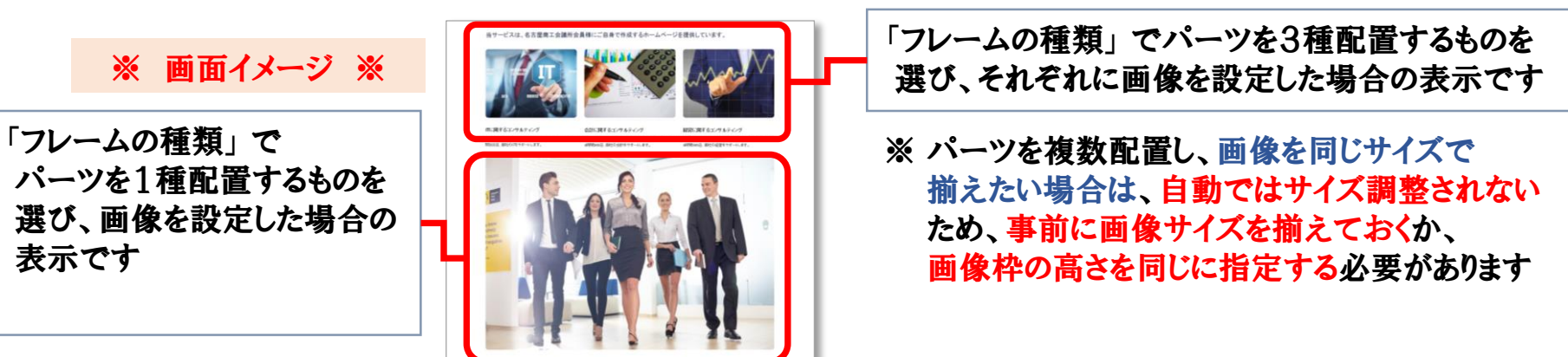

4-3-4-4.ページを編集する:パーツを編集する/パーツ情報・Iframe表示エリア情報

#### ③-4-4「パーツ/ Iframe表示エリア情報」を設定します

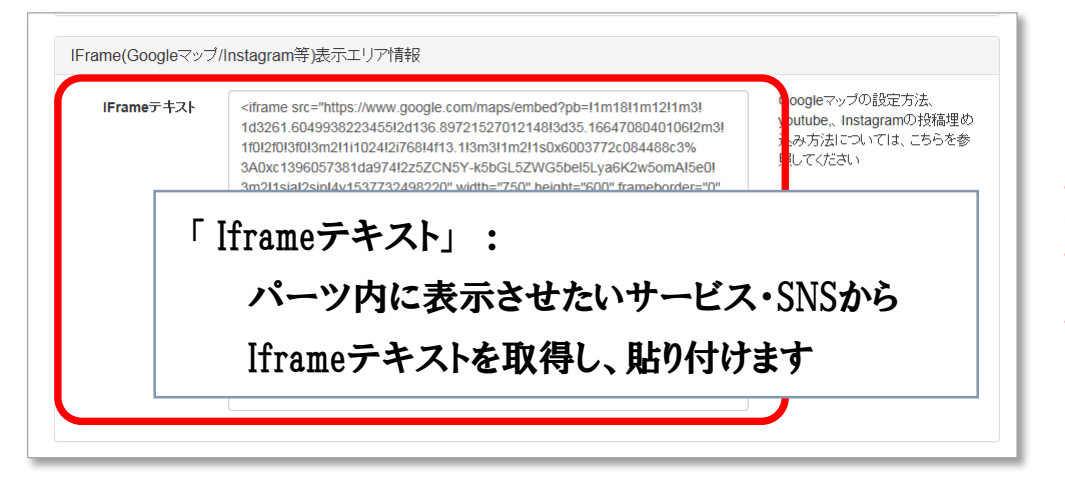

「Iframe (Googleマップ/Instagram等) 表示エリア情報」では、 Googleマップ、Instagram、facebook、 Youtubeなどの様々なサービスやSNSを 「パーツ」として表示できます 使い方 (Iframeテキストの取得方法)は それぞれのサービス・SNSで異なります。

#### **例:**「Googleマップ」 での設定方法 (2022年1月現在)

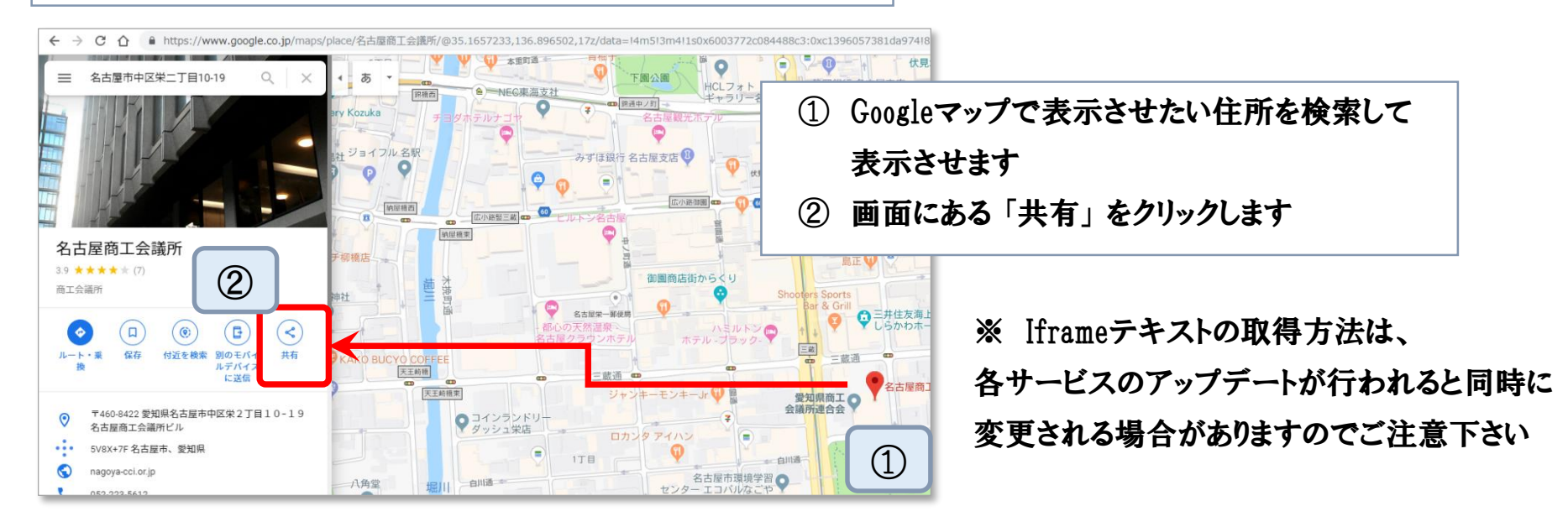

## 4-3-4-4.ページを編集する:パーツを編集する/パーツ情報・Iframe表示エリア情報

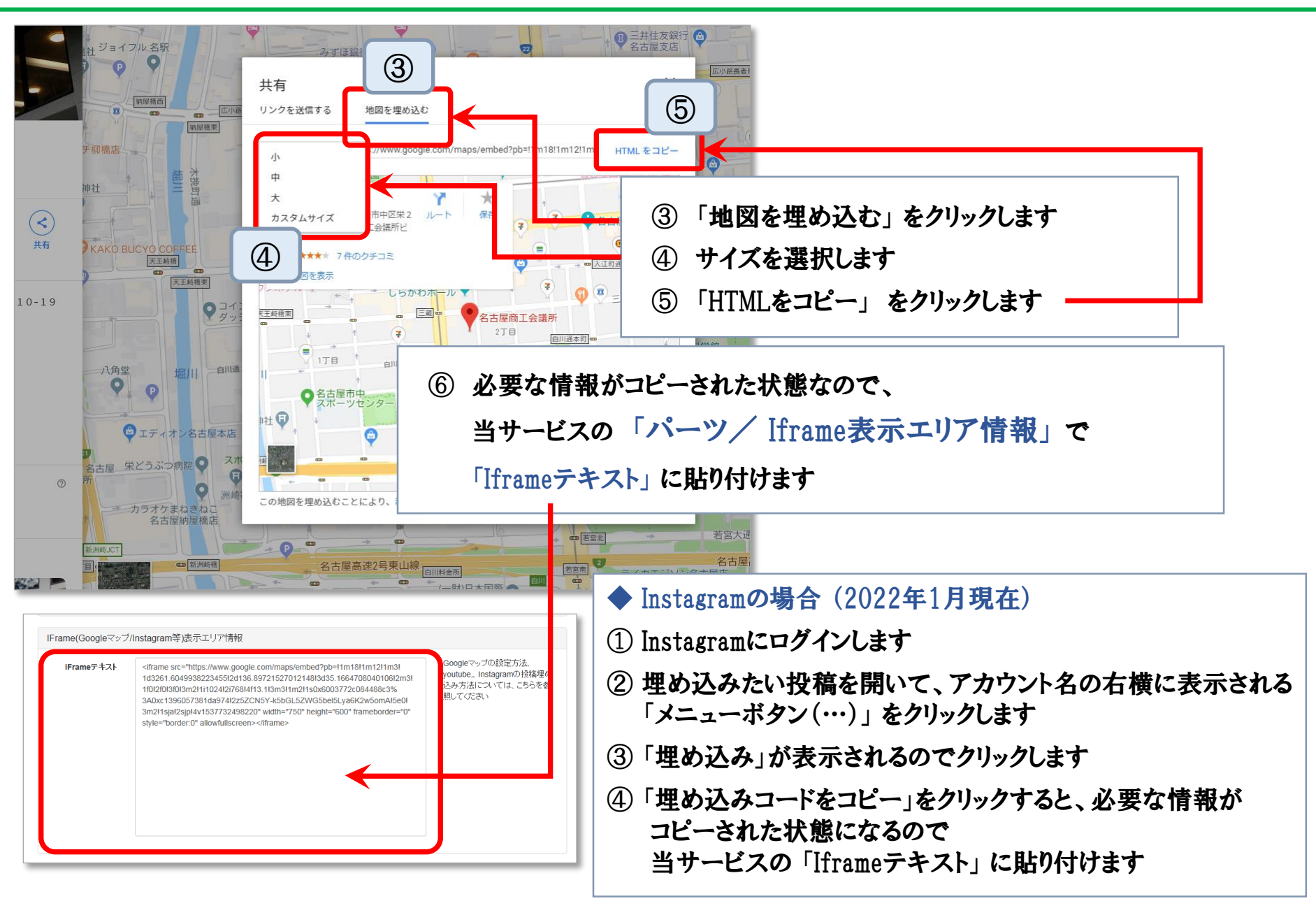

4-3-4-5.ページを編集する:パーツを編集する/パーツ情報・ニュース表示エリア情報

#### ③-4-5「パーツ/ニュース表示エリア情報」を設定します

|                              | 「ニュース表示件数」:                          |
|------------------------------|--------------------------------------|
| ニュース表示エリア情報<br>ニュース表示件数 5  ✓ | パーツ内に、最新から何件のニュースを<br>表示させるか件数を選択します |
|                              |                                      |

#### 4-4. ページを編集する:パーツを編集する/パーツ情報を保存する

④「保存」ボタンをクリックして、「パーツ」を保存します

| パーツ編集   |                     |  |
|---------|---------------------|--|
| バーツ情報   |                     |  |
| ページ     | トップページ              |  |
| セクション   | サンブルテンプレート株式会社へようこそ |  |
| ベージ表示先  | 同一ウィンドウ             |  |
| 保存 际 天命 |                     |  |

※ 保存をせずに画面を移動してしまうと変更が破棄されます、ご注意下さい!

## 4-5. ページを編集する:ニュースを編集する

① 画面の左メニューにある「HP内容」をクリックし、「HP内容編集」画面の下部にある

#### 「ニュース一覧」の「編集」ボタンをクリックします

| 利用者情報      |                       |                      |                                                   |                   |                      |          |          | ログアウト      |    |     |
|------------|-----------------------|----------------------|---------------------------------------------------|-------------------|----------------------|----------|----------|------------|----|-----|
| 2 TT 18 TR |                       |                      |                                                   |                   |                      |          |          |            |    |     |
| HP内容       | HP内容編                 | 集                    |                                                   |                   |                      |          |          |            |    |     |
| 公開サイト参照    |                       |                      |                                                   |                   |                      |          |          |            |    |     |
| 利用マニュアル    | 公開中サイトブレ              | ビュー   編              | 集中サイトブレビュー テンブレート変更                               | 変更を公開の変更          | を破棄                  |          |          |            |    | - 1 |
| 5問い合わせ     | 現在編集中のデー<br>サイトを公開するは | - タがあります。<br>島合は、公開ボ | 公開処理を行うとサイトがネットに公開されます<br>タンをクリックして編集中の内容を確定してくださ | 1                 |                      |          |          |            |    | - 1 |
|            |                       |                      |                                                   |                   |                      |          |          | _          |    | - 1 |
|            | ベージー覧                 |                      |                                                   |                   |                      |          |          | 新規注        | 61 | - 1 |
|            | ID :                  | ቃ仆 ル                 | 表示期間                                              | 編集状態              | 公開状態                 |          | コピー      | 編集         |    | - 1 |
|            | index                 | トップページ               | 0001/01/01 - 9999/12/31                           | 編集中               | 未公開                  |          | -Y-      | 編集         |    | _   |
|            | news                  | 新着情報                 | 0001/01/01 - 9999/12/31                           | 編集中               | 未公開                  |          | ⊐Ľ-      | 編集         |    |     |
|            |                       |                      |                                                   |                   |                      |          |          |            |    | - 1 |
|            | ニュース一覧                |                      |                                                   |                   |                      |          |          | 新規注        |    |     |
|            | ID                    | 揭載日                  | <u>ቃ</u> ቶሥ                                       | 表示                | 期間                   | 編集状<br>態 | 公開状<br>態 | ⊐Ľ~ 4      |    |     |
|            | news_20180801         | 2018/08/01           | サンブル:「ものづくり・商業・サービス経営力」<br>金」のサポートを行います           | 向上支援補助 000<br>999 | 1/01/01 -<br>9/12/31 | 編集中      | 未公開      | <b>±</b>   | 編集 |     |
|            | news_20180815         | 2018/08/15           | サンブル:「ものづくり・商業・サービス経営力」<br>金」のサポートを行います           | 向上支援補助 000<br>999 | 1/01/01 -<br>9/12/31 | 編集中      | 未公開      | <b>z</b> - | 編集 | ۲   |
|            | news 20180901         | 2018/09/01           | サンブル:「ものづくり・商業・サービス経営力」                           | 向上支援補助 000        | 1/01/01 -            | 編集中      | 未公開      | at-        | 編集 | - 1 |

②「ページ設定」画面が表示されるので、「ページ」と同様の方法で 内容を編集して保存します(「セクション」「フレーム」「パーツ」を編集します)

<u>「ニュース」は「パーツ」としてページに表示させて使います</u>

## 5. 検索エンジンの最適化について

#### 5. 検索エンジンの最適化(SEO対策)について

#### ◆ 検索エンジン最適化とは

Google等の検索サイトの検索結果で自社サイトを多く露出をするために行う対策です。 『SEO対策』とも呼ばれます

「title(タイトル)タグ」と「description(ディスクリプション)タグ」を変更することで、 検索サイトでの表示結果を適切なものにできます

| Google | 名古屋商工会議所                                                                                                    | ※ 検索結果画面 ※                                                                  |            |
|--------|----------------------------------------------------------------------------------------------------|-----------------------------------------------------------------------------|------------|
|        | <b>すべて</b> 地図 ニュース 画像 ショッピン<br>約 4.560,000 件 (0.46 秒)                                                                                  | <sup>グ もっと見る 設定 ツール</sup><br><b>タグ)</b> →Google <b>等の検索サイトで検索結果で表示されます。</b> |            |
|        | 【公式】名古屋商工会議所<br>https://www.pagova-cci.or.ip/ ▼<br>名古屋商工会議所のホームページです。各種商談会、交<br>た様々なサービスがあり、経営に関する相談、人材採用<br>ポートします。また、国や県・市への政策提言活動や、 |                                                                             | <u>riz</u> |

※ SEO対策業者について HPを公開すると、公開した電話番号やメールアドレス宛に 『SEO対策』を勧める連絡が届く場合があります。 連絡してきた業者についての判断が難しい場合もありますので、 適切な内容であるかどうか、費用対効果はどうかなど、くれぐれも慎重にご検討下さい

## 5. 検索エンジン最適化ついて

| 皆情報<br>ト信報           |                                                                                                    |                                                                                                    |                                                                                                    |                                                                                                  |                                         |                                                                                                    | <i>םילד</i> לם |                                                                                   |                                                                                                    |                   |                    |
|----------------------|----------------------------------------------------------------------------------------------------|----------------------------------------------------------------------------------------------------|----------------------------------------------------------------------------------------------------|--------------------------------------------------------------------------------------------------|-----------------------------------------|----------------------------------------------------------------------------------------------------|----------------|-----------------------------------------------------------------------------------|----------------------------------------------------------------------------------------------------|-------------------|--------------------|
| な                    | t                                                                                                    | サイト情報編集                                                                                                    |                                                                                                    |                                                                                                  |                                         |                                                                                                    |                |                                                                                   |                                                                                                    |                   |                    |
| ?ニュアル                | ť                                                                                                    | ナイト情報                                                                                                    |                                                                                                    |                                                                                                  |                                         |                                                                                                    |                |                                                                                   |                                                                                                    |                   |                    |
| 合わせ                  |                                                                                                    | サイトURL                                                                                                    | https://sample06.meisho-hp                                                                                                    |                                                                                                  |                                         |                                                                                                    |                |                                                                                   |                                                                                                    |                   |                    |
|                      | ſ                                                                                                    | サイト名 (*)                                                                                                    | 名古屋商工会議所産業振興部                                                                                                    |                                                                                                  |                                         |                                                                                                    |                | 2)  HP                                                                            | 内容編集」                                                                                                    | <b>り</b> ページー     | 一覧」から              |
|                      |                                                                                                    | サイト公開期間<br>(開始)                                                                                                    | 2019/04/08                                                                                                    |                                                                                                  |                                         |                                                                                                    |                | - 「トッフ                                                                            | <b>パページ」の</b>                                                                                                    | 「編集」を             | クリックし、             |
|                      |                                                                                                    | サイト公開期間<br>(終了)                                                                                                    | 99999/12/31                                                                                                    |                                                                                                  |                                         |                                                                                                    |                | ۲ペ-                                                                               | ・ジ設定」から                                                                                                    | ò                 |                    |
|                      |                                                                                                    |                                                                                                    |                                                                                                    |                                                                                                  |                                         |                                                                                                    |                |                                                                                   |                                                                                                    |                   |                    |
|                      |                                                                                                    |                                                                                                    |                                                                                                    |                                                                                                  |                                         |                                                                                                    |                | - [~-                                                                             | ジーの「絙伯                                                                                                    | 1 七方11…方          | 17                 |
|                      |                                                                                                    |                                                                                                    |                                                                                                    |                                                                                                  |                                         |                                                                                                    |                | - 「ぺー                                                                             | ・ジ」の「編集                                                                                                    | <b>ミ」をクリック</b>    | して                 |
| 参照                   | HP内容                                                                                                    | 容編集                                                                                                    |                                                                                                    |                                                                                                  |                                         |                                                                                                    |                | - 「ペー<br>「ペー                                                                      | ・ジ」の「編身<br>・ジタイトル」                                                                                                    | を<br>した<br>します    | して                 |
| 参照<br>アル             | HP内容                                                                                                    | 容編集<br>イトブレビュー / 職会                                                                                                    | サイトプレビュー テンプレート変更 変更を                                                                                                    | 2公開 変更を破                                                                                         | <b>2</b>                                |                                                                                                    |                | - 「ペー<br>「ぺー                                                                      | ・ジ」の「編身<br>・ジタイトル」                                                                                                    | ミンクリックを入力します      | して                 |
| 参照<br>アル<br>せ        | HP内容<br>公開中サイ<br>現在編集中の<br>サイトを公開                                                                                                    | 容編集<br>イトブレビュー 編集中社<br>のデータがあります、公職<br>増する場合は、公職ポタンジ                                                                                                    | ナイトプレビュー テンプレート名更 を更え  な要者  行うとサイトがネットに公開されます。  をクリックして編集中の内容を確定してください。                                                                                                    | 2. 2. 2. 2. 2. 2. 2. 2. 2. 2. 2. 2. 2. 2                                                         | £                                       |                                                                                                    |                | - 「ペー<br>「ペー                                                                      | ・ジ」の「編身<br>・ジタイトル」                                                                                                    | ミンクリックを入力します      | して                 |
| 参照<br>アル<br>さ        | HP内容<br>公開中サイ<br>現在編集中の<br>サイトを公計<br>ページー男                                                                                                    | 容編集<br>イトブレビュー   編集中<br>のデータがあります。公願<br>関する場合は、公開ボタン<br>覧                                                                                                    | サイトプレビュー テンプレート変更 変更く<br>処理を行うとサイトがネットに公開されます。<br>とクリックして編集中の内容を確定してください。                                                                                                    | 2.50歳 変更を破                                                                                       | 2                                       | \$192.633                                                                                                    |                | - 「ペー<br>「ペー<br>ページ編集                                                             | ・ジ」の「編身<br>・ジタイトル」                                                                                                    | をクリックを入力します       | して                 |
| 参照<br>アル<br>さ        | HP内容<br>公開中サイ<br>現在編集中<br>サイトを公<br>に<br>D<br>index                                                                                                    | 容編集<br>イトブレビュー 編集中社<br>のデータがあります。公開<br>開する場合は、公開ボタンパ<br>覧<br>タイトル<br>トローズゲージ                                                                                                    | なイトプレビュー テンプレート22 変更も<br>使要を行うとサイトがネットに公開されます。<br>とクリックして編集中の内容を確定してください。<br>表示期間<br>000101011 00000/201                                                                                                    | ·公開 2 更を破<br>編集状態<br>28年0                                                                        | 型<br>公開状態 ::                            | FEEN<br>24<br>24<br>24<br>24                                                                                                    |                | - 「ぺー<br>「ぺー<br>ページ編集                                                             | ・ジ」の「編身<br>・ジタイトル」                                                                                                    | をクリックを入力します       |                    |
| 参照<br>アル<br>ゼ        | HP内名<br>公園中サイ<br>現在編集中・<br>サイトを公I<br>パージー男<br>ID<br>index<br>careers                                                                                                    | 容編集<br>イトブレビュー 編集中<br>のデークがあります。公脳<br>開する場合は、公開ボタン<br>高<br>タイトル<br>トップページ<br>入付募集                                                                                                    | <b>サイトプレビュー テンプレート変更 変更れ</b><br>現職を行うとサイトがネットに公開されます。<br>をクリックして編集中の内容を確定してください。<br><b>表示期間</b><br>0001/01/01 - 9999/12/31<br>0001/01/01 - 9999/12/31                                                                                                    | 2.公開<br>変更を破<br>編集状表<br>編集中<br>編集中                                                               | 業<br>公開状態 :<br>未公開<br>水乙和               | ¥現253<br>3ピー<br>112-<br>112-<br>112-<br>112-<br>112-<br>112-<br>112-<br>112                                                                                                    |                | - 「ペー<br>「ペー<br>ページ編集<br>ページ痛報                                                    | ・ジ」の「編身<br>・ジタイトル」                                                                                                    | をクリックを入力します       |                    |
| 参照<br>アル<br>さ        | HP内容<br>公園中サー<br>現在編集中、<br>サイトを公<br>「<br>「<br>」<br>D<br>index<br>careers<br>news                                                                                                    | <ul> <li>容編集</li> <li>イトブレビュー 編集中</li> <li>のデータがあります。公聴</li> <li>助する場合は、公職ホタンジ</li> <li>取する場合は、公職ホタンジ</li> <li>取りる場合は、公職ホタンジ</li> <li>取りる場合は、公職ホタンジ</li> <li>入気を見たい</li> <li>トップページ</li> <li>入気参集</li> <li>新着情報</li> </ul> | ATトプレビュー アンプレート変更 変更<br>建を行うとサイトがネットに公開されます。<br>をクリックして編集中の内容を確定してください。<br>表示期間 0001/01/01 - 9999/12/31 0001/01/01 - 9999/12/31                                                                                                    | 2000<br>2000<br>2000<br>2000<br>2000<br>2000<br>2000<br>200                                      | 業<br><u> 公開状態</u><br>未公開<br>未公開<br>未公開  | 手供認知<br>コピー 昭和<br>コピー 昭和<br>コピー 福蕉                                                                                                    | )<br>(         | 「ペー<br>「ペー<br>ページ編集<br>ページ情報<br>ページID (必須)                                        | -ジ」の「編身<br>-ジタイトル」                                                                                                    | をクリックを入力します       |                    |
| 夢風<br>アル<br>さ        | HP内部<br>公開中サイ<br>現在編集中<br>サイトを公<br>ID<br>index<br>careets<br>news                                                                                                    | <ul> <li>容編集</li> <li>イトブレビュー 編集単地</li> <li>のデータがあります。公開</li> <li>開する場合は、公開ボタンジ</li> <li>第</li> <li>タイトル</li> <li>トップページ</li> <li>入付券車</li> <li>新首情報</li> </ul>                                                            | <b>     tイトプレビュー     テンプレート22     変更れ     む思を行うとサイトがネットに公開されます。     とうリックして編集中の内容を確定してください。     表示期間     0001/01/01 - 9999/12/31     0001/01/01 - 9999/12/31     0001/01/01 - 9999/12/31     0001/01/01 - 9999/12/31 </b>                                                                                                    | 22回を破<br>22回を破<br>編集中<br>編集中<br>編集中                                                              | 筆                                       | ¥把点加                                                                                                    |                | 「ペーー<br>「ペーー<br>ページ編集<br>ページ頃報<br>ページ印(必須)<br>マージタイトル                             | <ul> <li>ジ」の「編集</li> <li>・ジタイトル」</li> <li>index</li> <li>index</li></ul> | をクリックを入力します       | して                 |
| が照<br>アル<br>さ        | HP内容<br>公園中サイ<br>現在編集中<br>サイトを公<br>「D<br>index<br>careers<br>news                                                                                                    | 容編集<br><b>イトフレビュー</b><br>編集中和<br>のデータがあります。公願<br>朝する場合は、公開ホタンジ                                                                                                    | <b>サイトプレビュー テンプレート変更 変更</b><br>想要を行うよサイトがネットに公開されます。<br>をクリックして編集中の内容を確定してください。<br>表示期間<br>0001/01/01 - 9999/12/31<br>0001/01/01 - 9999/12/31                                                                                                    | 22篇<br>変更を統<br>編集 <b>状態</b><br>編集中<br>編集中                                                        | 業                                       | <ul> <li>新成点気</li> <li>日本</li> <li>日本</li> <li>日本</li> <li>三と</li> <li>風味</li> <li>こと</li> <li>三と</li> <li>三と</li>     &lt;</ul>                                                                                                    |                | 「ペーーン編集<br>ペーン演編<br>ペーンは後親)<br>ページの記録                                             | -ジ」の「編集<br>-ジタイトル」<br>index<br>HPF(成サービスのサンブルページ                                                                                                    | をクリックを入力します       | して                 |
| <b>妙照</b><br>アル<br>さ | HP内名<br>公開中サイ<br>現在編集中<br>サイトを公<br>ページー類<br>index<br>careets<br>news                                                                                                    | 容編集<br>イトプレビュー 編集中<br>のデータがあります。公願<br>開する場合は、公願ホタンジ                                                                                                    | ATA TUCIA アンプレートな更 変更<br>建築を行うとサイトがネットに公開されます。<br>をクリックして編集中の内容を確定してください。<br>表示期間<br>0001/01/01 - 9999/12/31<br>0001/01/01 - 9999/12/31                                                                                                    | 2000<br>2000<br>2000<br>2000<br>2000<br>2000<br>2000<br>200                                      | 業<br><u>公開状態</u> :<br>未公問<br>未公問<br>未公問 | (中紀251)<br>가는                                                                                                    |                | 「ペーー<br>「ペーー<br>ページ編集<br>ページ店報<br>ページロ(必須)<br>ページの説明                              | -ジ」の「編集<br>-ジタイトル」<br>index<br>https://tick.blog: cho.ba.ba/20_530<br>https://tick.blog: cho.ba.ba/20_530                                                                                                    | をクリックを入力します       | して                 |
| 中国<br>17ル<br>さ       | HP内容<br>公園中サー<br>現在編集中<br>サイトを公<br>に<br>加<br>に<br>内<br>に<br>の<br>に<br>の<br>に<br>の<br>に<br>の<br>に<br>の<br>に<br>の<br>に<br>の<br>に<br>の<br>に<br>の<br>に<br>の<br>に<br>の<br>に<br>の<br>に<br>の<br>に<br>の<br>に<br>の<br>に<br>の<br>に<br>の<br>に<br>の<br>に<br>の<br>に<br>の<br>に<br>の<br>の<br>の<br>の<br>の<br>の<br>の<br>の<br>の<br>の<br>の<br>の<br>の | <ul> <li>容編集</li> <li>イトプレビュー 編集中</li> <li>のデータがあります、公開</li> <li>ウイトル</li> <li>トップパージ</li> <li>ハ州募集</li> <li>新着情報</li> <li>ページ設定</li> <li>-葉ページに戻る</li> </ul>                                                              | <b>ケイトプレビュー テンプレート変更 変更</b><br>健康を行うとサイトがネットに公開されます。<br>をクリックして編集中の内容を確定してください。<br><b>永示期間</b><br>0001/01/01 - 999912/31<br>0001/01/01 - 999912/31<br>0001/01/01 - 999912/31                                                                                                    | :公開                                                                                              | 業                                       | 第1日上5日<br>コピー - 19天<br>コピー - 19天<br>コピー - 19天<br>コピー 19天<br>コピー 19天<br>コー 19天<br>コー 19<br>コー 19<br>コー 1 |                | 「ペーー<br>「ペーー<br>ページ<br>「保健<br>ページ<br>「<br>(<br>しの知)<br>(<br>ルージ<br>の<br>別明<br>掲載日 | -ジ」の「編集<br>-ジタイトル」<br>Index<br>Hore iff く h ID or the head of a STD<br>HP作成サービスのサンプルページ                                                                                                    | €」をクリック<br>を入力します | して                 |
| wm<br>アル<br>さ        | HP内部<br>公園中けイ<br>現在編集中<br>サイトを公J<br>ID<br>index<br>Careers<br>news                                                                                                    | <ul> <li>容編集</li> <li>イトフレビュー 編集中和</li> <li>のデーダがあります、公願</li> <li>第する場合は、公開ホタンジ</li> <li>第</li> <li>タイトル</li> <li>トップページ</li> <li>入付募集</li> <li>新着情報</li> <li>ページご設定</li> <li>一覧ページに戻る</li> <li>ページロ炉作成サード</li> </ul>      | たイトブレビュー テンプレート2.20 全更4   位理を行うとサイトがネットに公開されます。   をクリックして編集中の内容を確定してください。   表示期間 0001/01/01 - 9999/12/31 0001/01/01 - 9999/12/31 0001/01/01 - 999/12/31 0001/01/01 - 999/12/31 0001/01/01 - 999/12/31 0001/01/01 - 999/12/31 0001/01/01 - 999/12/31 0001/01/01 - 999/12/31 0001/01/01 - 999/12/31 0001/01/01 - 90/12/1 0001/01/01 - 90/12/12/1 0001/01/01 - 90/12/12/1 0001/01/01 - 90/12/12/1 0001/01/01 - 90/12/12/1 0001/01/01 - 90/12/12/1 0001/01/01 - 90/12/12/1 0001/01/01 - 90/12/12/1 0001/01/01 - 90/12/12/1 0001/01/12/1 0001/01/01 - 90/12/12/1 0001/01/12/1 0001/01/12/12/1 0001/01/12/12/12/1 0001/01/12/12/12/12/12/1 0001/01/12/12/12/12/12/12/12/12/12/12/12/12/12 | 2<br>2<br>2<br>2<br>2<br>2<br>2<br>2<br>2<br>2<br>2<br>2<br>2<br>2<br>2<br>2<br>2<br>2<br>2      | 業                                       | (学校出版)                                                                                                    |                | 「ペーーン編集<br>ペーン情報<br>ページ情報<br>ページの説明<br>現戦日<br>ヘッター色                               | <ul> <li>ジ」の「編集</li> <li>・ジタイトル」</li> <li>index</li> <li>index</li></ul> | ミ」をクリックを入力します     | して                 |
| 参照<br>アル<br>せ        | HP内名<br>双篇中サイ<br>現在編集中<br>サイトを公<br>パージー第<br>iD<br>index<br>careers<br>news                                                                                                    | <ul> <li>容編集</li> <li></li></ul>                                                                                                    | パトプレビュー アンプレートな男 変更く<br>建築を行うとサイトがネットに公開されます。<br>をクリックして編集中の内容を確定してください。<br>表示期間<br>0001/01/01 - 9999/12/31<br>0001/01/01 - 9999/12/31<br>0001/01/01 - 9999/12/31 変更を装置 スのサンプルページ                                                                                                    | 2<br>2<br>2<br>2<br>2<br>2<br>2<br>2<br>5<br>5<br>5<br>5<br>5<br>5<br>5<br>5<br>5<br>5<br>5<br>5 | 業<br>全間状態<br>未公開<br>未公開                 | ¥€253<br>22- 85<br>22- 85                                                                                                    | Mik<br>TU23-   | 「ペーーン編集<br>ペーン清報<br>ペーシロ (必須)<br>ページの3明<br>掲載日<br>ヘッダー色<br>青麗色                    | <ul> <li>ジ」の「編集</li> <li>・ジタイトル」</li> <li>index</li> <li>index</li></ul> | ミ」をクリック<br>を入力します | して<br><br><br><br> |

## 5. 検索エンジン最適化について

⑤-2「descriptionタグ」を設定します

◆ description タグは サイト情報 詳細設定の「description」が表示されます

①「サイト情報」をクリックし、一番下にある「詳細設定」をクリックします

| m-+x-i=+0       | 営業時間     |                      |         |     |                                          |                                                   |
|-----------------|----------|----------------------|---------|-----|------------------------------------------|---------------------------------------------------|
| イト情報            | メールアドレス  |                      | 9999    |     | ②「詳細設定」が表示され                             | るので、                                              |
| 開サイト参照          | フッター設定情報 |                      |         |     | 「メタ情報」の「descrip                          | otion」を入力します                                      |
| 9マニュアル<br>明い合わせ | コピーライト   |                      | 9494    |     |                                          |                                                   |
|                 | メニュー設定   |                      |         |     | 1 詳細設定                                   | 使い方がわかる方のみ設定してくださ                                 |
|                 | ТОР      | #1 トップページ 🗸          | 未選択     | • 💥 | ヘッダー設定情報<br>favicon                      | 参照                                                |
|                 | 業務内容     | #1 トップページ 🗸 🗸        | #2 業務内容 |     | 追加ヘッダ                                    | スクリプトやスタイル等を追<br>するにはタグを含めて記載し<br>ください            |
|                 | 会社概要     | #1 トップページ 🗸 🗸        | #3 会社概要 |     |                                          |                                                   |
|                 | アクセス     | #1 トップページ く#4 新着情報 く | #4 アクセス |     | Google 剧連情報<br>Google Analytics<br>スクリプト | Google Analytics スクリプト及<br>び、<br>Googleマップの設定方法につ |
|                 | 人材募集     | #2 人材募集 🗸 🗸          | 未選択     |     |                                          | ては、<br>こちらを参照してください                               |
|                 |          |                      |         |     | robots.txtの登録                            | 検索エンジンへ巡回ルールを<br>定します                             |
|                 | 詳細設定     |                      |         |     | い方がわかる方のみ設定してく<br>sitemap.xmlの登録         | 検索エンジンへ提供するサイ<br>の構成情報を設定します                      |
|                 | 保存       |                      |         |     |                                          |                                                   |
|                 |          |                      |         |     | メダ情報<br>description                      | 検索エンジンへ提供するペー<br>の説明情報を設定します                      |
|                 |          |                      |         |     | keywords                                 | 検索エンジンへ提供するペー<br>のキーワード情報を設定しま                    |
|                 |          |                      |         |     | author                                   | 検索エンジンへ提供するペー<br>の基本情報を設定します                      |

## 6. ホームページを公開する

## 6. ホームページを公開する

①「HP内容」をクリックし、「HP内容編集」画面で「変更を公開」ボタンをクリックします

| サート情報              |                |                      |                                  |                            |            |       |      |       |      |
|--------------------|----------------|----------------------|----------------------------------|----------------------------|------------|-------|------|-------|------|
| HP内容               | HP内            | 容編集                  |                                  |                            |            |       |      |       |      |
| 公開サイト参照<br>利用マニュアル | 公開中サイ          | イトプレビュー              | 編集中サイトプレビュー                      | テンプレート変更                   | 変更を公開      | 変更を破棄 |      |       |      |
| お問い合わせ             | 現在編集中<br>サイトを公 | のデータがありま<br>開する場合は、2 | ミす。公開処理を行うとサイト<br>公開ボタンをクリックして編創 | ∽がネットに公開されま<br>↓中の内容を確定してく | す。<br>ださい。 |       |      |       |      |
|                    | ~- <i>5</i> -5 | ł.                   |                                  |                            |            |       |      |       | 新規追加 |
|                    | ID             | タイトル                 |                                  | 表示期間                       | 1          | 編集状態  | 公開状態 | コピー   | 編集   |
|                    | index          | トップページ               |                                  | 0001/01/01 - 9999/12       | 2/31 1     | 編集中   | 未公開  | - 12- | 編集   |

②「利用者情報」をクリックし、「サイト公開」が「表示」になっていることを確認します。 「非表示」になっている場合は「表示」をクリックしてから「保存」ボタンをクリックします

| 小開サイト参照 | 利用者情報編                | *            |   |
|---------|-----------------------|--------------|---|
| 利用マニュアル | 利用者情報                 |              |   |
| お問い合わせ  | この設定情報はウェブサ<br>サイトURL | イトには公開されません。 | _ |
|         | 利用者ID                 |              |   |
|         | 申込日                   |              |   |
|         | 事務所名                  |              |   |
|         | 担当者名                  |              |   |
|         | 電話番号                  |              |   |
|         | メールアドレス               |              |   |
| 2       | サイト公開                 | ◎表示<br>C#表示  |   |